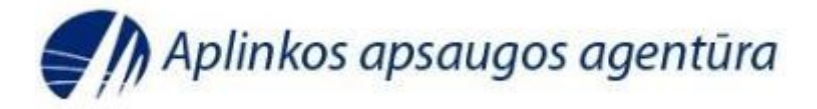

## 15.1 "CHEMINIŲ MEDŽIAGŲ IR PREPARATŲ" POSISTEMĖ

# DUOMENŲ IR INFORMACIJOS APIE CHEMINES MEDŽIAGAS IR CHEMINIUS MIŠINIUS TEIKIMAS, NAUDOJANT IS AIVIKS

Cheminių medžiagų skyrius, 2021

## TURINYS

| 1. DOKUMENTO SUKŪRIMAS                                        | 3  |
|---------------------------------------------------------------|----|
| 2. DUOMENŲ SUVEDIMAS                                          | 7  |
| 2.1. PRAEITŲ METŲ DUOMENŲ KOPIJAVIMAS                         | 7  |
| 2.2. CHEMINĖS MEDŽIAGOS SUVEDIMAS                             | 8  |
| 2.2.1. CHEMINĖS MEDŽIAGOS SUVEDIMAS, KAI ŽINOMAS CAS NR       | 8  |
| 2.2.2. CHEMINĖS MEDŽIAGOS SUVEDIMAS, KAI NEŽINOMAS CAS NR     | 10 |
| 2.2.3. NAUJOS CHEMINĖS MEDŽIAGOS SUKŪRIMAS                    | 12 |
| 2.2.4. IMPORTO / EKSPORTO ŠALIŲ SUVEDIMAS                     | 15 |
| 2.3. CHEMINIO MIŠINIO SUVEDIMAS / SUKURIMAS                   | 18 |
| 2.3.1. CHEMINIO MIŠINIO SUVEDIMAS, KAI ŽINOMAS AIVIKS KODAS   | 18 |
| 2.3.2. CHEMINIO MIŠINIO SUVEDIMAS, KAI NEŽINOMAS AIVIKS KODAS | 21 |
| 2.3.3. NAUJO CHEMINIO MIŠINIO SUKŪRIMAS                       | 22 |
| 2.3.3. IMPORTO / EKSPORTO ŠALIŲ SUVEDIMAS                     | 27 |
| 2.4. PASTABŲ TEIKIMAS/ INFORMACIJOS ATNAUJINIMAS              | 29 |
| 2.5. ATASKAITOS PATEIKIMAS                                    | 31 |
| 3. DOKUMENTO GRAŽINIMAS TIKSLINIMUI                           | 33 |
| 4. DAŽNIAUSIAI PASITAIKANČIOS KLAIDOS / PASTABOS              | 35 |

## **1. DOKUMENTO SUKŪRIMAS**

Prisijungę prie duomenų teikimo sistemos, meniu juostoje pasirinkite [Teikiami duomenis] → [Teikiami duomenys].

| AIVIKS 🚷                                                    | Nustatymai Atsijungti |
|-------------------------------------------------------------|-----------------------|
| AIVING                                                      |                       |
|                                                             | Kontaktai Pagalba     |
| 🗙 Atgal Teikiami duomenys 👻 Bendrieji duomenys 👻 Ataskaitos |                       |

2. Norėdami sukurti naują dokumentą, iš sąrašo pasirinkite posistemę [15.1 Cheminių medžiagų ir preparatų] ir spauskite mygtuką [Sukurti].

|                                     |                                        |                             |                                         |                            | Nustatymai      | Atsijung      |
|-------------------------------------|----------------------------------------|-----------------------------|-----------------------------------------|----------------------------|-----------------|---------------|
| IVIKS 🎲                             |                                        |                             |                                         |                            | Kontaktai       | Pagalb        |
| Atgal Teikiami duomenys (           | <ul> <li>Bendrieji duomenys</li> </ul> | Ataskaitos                  |                                         |                            |                 |               |
| eikiamų dokumentų p                 | eržiūra                                |                             |                                         |                            |                 |               |
| aieška                              |                                        |                             |                                         |                            |                 | -             |
| Ūkio subjektas:                     | U-0017215; juridinis asmuo; Ap         | linkos apsaugos age         | entūra; JAR kodas 188784898;            |                            |                 |               |
| Ūkinės veiklos vieta - objektas:    |                                        |                             |                                         |                            |                 |               |
|                                     | [                                      |                             |                                         |                            | 1               |               |
| Savivaldybė:                        |                                        | ~                           |                                         |                            |                 |               |
| Pateikimo data nuo:                 | lki:                                   |                             | Būsenos suteikimo data nuo:             | iii Iki:                   |                 |               |
| Dokumento tipas:                    |                                        | ~                           | Atsiskaitymo laikotarpis                |                            |                 |               |
| Numeris /<br>Kodas:                 |                                        |                             | Tipas:                                  |                            | ~               |               |
| Būsena:                             |                                        | ~                           | Data/metai:                             |                            |                 |               |
|                                     |                                        | leškoti                     | lšvalyti                                |                            |                 |               |
| 5.1 Cheminių medžiagų ir prepa      | Sukurti                                | Dokumentas                  | Dokumento duomenys                      | Pakeisti būseną            | Spausdinti      | Pašalinti     |
| Ūkio ≎ Dokumento<br>subjektas tipas | o ≎ Pateikimo ≎<br>data                | Atsiskaitymo<br>laikotarpis | Ūkinės veiklos objektas,<br>savivaldybė | ≎ Numeris /     ≎<br>Kodas | Bũsena ≎B<br>da | ūsenos<br>ata |

(1 iš 1) 🙀 🔫 🕨 🖬 5 🔽

3. Atsivėrusiame lange "Duomenys apie teikiamą dokumentą" nurodykite metus, už kuriuos teiksite duomenis ir informaciją apie chemines medžiagas ir cheminius mišinius.

| Atgal Teikiami duomenys                                                                                                    | Bendrieji duomenys 👻                                                                                                    | Ataskaitos                                                                                                    |                   |                          | ĸ                        | ontaktai Pagalt                                          |
|----------------------------------------------------------------------------------------------------|----------------------------------------------------------------------------------------------------|----------------------------------------------------------------------------------------------------|-------------------|--------------------------|--------------------------|----------------------------------------------------------|
| uomenys apie teikia                                                                                                    | mą dokumentą                                                                                                    |                                                                                                    |                   |                          |                          |                                                          |
| Išsaugoti                                                                                                    |                                                                                                    |                                                                                                    | V Pa              | keisti būseną            | Ataskaitos rengėjas      | Atsakingas asmu                                          |
| Pagrindinė informacija<br>Teikiamo dokumento tipas:<br>Ūkio subjektas:                                                                                                    | 15.1 Cheminių medžiagų ir prepara<br>Aplinkos apsaugos agentūra<br>Filialas                                                                                                    | atų                                                                                                    |                   |                          | <u></u>                  | ·<br>                                                    |
| Ūkio subjekto JAR duomenys:                                                                                                    | 188784898, Aplinkos apsaugos ag                                                                                                    | gentūra                                                                                                    |                   |                          |                          |                                                          |
| Atsiskaitoma departamentui /<br>institucijai:<br>Užregistravimo data:                                                                                                    | Cheminių medžiagų skyrius                                                                                                    | Pateikir                                                                                                    | no data:          | 2020-0                   | 7-28                     |                                                          |
| Dokumento būsena:                                                                                                    | Ruošiamas 🗸                                                                                                    | Būseno                                                                                                    | s suteikimo data: |                          |                          |                                                          |
| <b>itsiskaitymo laikotarpis</b><br>Tipas:                                                                                                    | Už metus 🗸                                                                                                    | Data/m                                                                                                    | etai:             |                          |                          |                                                          |
| 4. Paspau                                                                                                    | iskite mygtuką [Ata                                                                                                    | askaitos rengėjas].                                                                                                |                   |                          |                          |                                                          |
| 4. Paspau                                                                                                    | iskite mygtuką [Ata                                                                                                    | askaitos rengėjas].                                                                                                |                   |                          | N                        | ustatymai Atsijun<br>Contaktai Pagali                    |
| 4. Paspau                                                                                                    | s Bendrieji duomenys 🗣                                                                                                    | askaitos rengėjas].<br>Ataskaitos                                                                                  |                   |                          | N                        | ustatymai Atsijun<br>Kontaktai Pagall                    |
| 4. Paspau<br>IVIKS 💮<br>Atgal Teikiami duomeny<br>Duomenys apie teikia                                                                                                    | uskite mygtuką [Ata<br>s  Bendrieji duomenys  maą dokumentą                                                                                                    | askaitos rengėjas].<br>Ataskaitos                                                                                  |                   |                          | N                        | ustatymai Atsijun<br>Kontaktai Pagall                    |
| 4. Paspau<br>IVIKS ()<br>Atgal Teikiami duomeny<br>Duomenys apie teikia                                                                                                    | uskite mygtuką [Ata<br>s 🔹 Bendrieji duomenys 🗣<br>umą dokumentą                                                                                                    | askaitos rengėjas].<br>Ataskaitos                                                                                  | ▼ P3              | ikeisti būseną           | N<br>Ataskaitos rengėjas | ustatymai Atsijun<br>Kontaktai Pagall<br>Atsakingas asmu |
| 4. Paspau<br>IVIKS ()<br>Atgal Teikiami duomeny<br>Duomenys apie teikia<br>Issaugoti<br>Pagrindinė informacija<br>Teikiamo dokumento linor                                                                                                    | s C Bendrieji duomenys C<br>maą dokumentą                                                                                                    | askaitos rengėjas].<br>Ataskaitos                                                                                  | ▼ Pa              | skeisti būseną           | N<br>Ataskaitos rengėjas | ustatymai Atsijun<br>Contaktai Pagall<br>Atsakingas asmu |
| 4. Paspau<br>VIVIKS ()<br>Atgal Teikiami duomeny<br>Duomenys apie teikia<br>Issaugoti<br>Pagrindinė informacija<br>Teikiamo dokumento tipas:<br>Okio subjektas:                                                                                                    | s Bendrieji duomenys<br>Bendrieji duomenys<br>amą dokumentą<br>15.1 Cheminių medžiagų ir prepar                                                                                                    | askaitos rengėjas].<br>Ataskaitos                                                                                  | Pa                | ikeisti būseną           | N<br>Ataskaitos rengėjas | ustatymai Atsijun<br>Kontaktai Pagalt<br>Atsakingas asmu |
| 4. Paspau<br>IVIKS ()<br>Atgal Teikiami duomeny<br>Duomenys apie teikiami<br>Issaugoti<br>Pagrindinė informacija<br>Teikiamo dokumento tipas:<br>Dkio subjektas:                                                                                                    | Bendrieji duomenys  Bendrieji duomenys  Bendrieji duomenys  S Bendrieji duomenys  Filialas                                                                                                    | askaitos rengėjas].<br>Ataskaitos                                                                                  | Pa                | skeisti būseną           | N<br>Ataskaitos rengėjas | ustatymai Atsijun<br>Contaktai Pagall<br>Atsakingas asmu |
| 4. Paspau<br>IVIKS ()<br>Atgal Teikiami duomeny<br>Duomenys apie teikia<br>Isaugoti<br>Pagrindinė informacija<br>Teikiamo dokumento tipas:<br>Dkio subjekto JAR duomenys:                                                                                                    | s  Bendrieji duomenys Bendrieji duomenys Bendrieji duomenys TS-1 Cheminių medžiagų ir prepar Aplinkos apsaugos agentūra Filialas 188784898, Aplinkos apsaugos ag                                                                                                    | askaitos rengėjas].<br>Ataskaitos                                                                                  | Pa                | skeisti bûsenq           | Ataskaitos rengėjas      | ustatymai Atsijun<br>Contaktai Pagall<br>Atsakingas asmu |
| 4. Paspau<br>IVIKS  Atgal Teikiami duomeny Duomenys apie teikia  Basagoti Pagrindinė informacija Teikiamo dokumento tipas: Ükio subjekto JAR duomenys: Atsiskaitoma departamentui / institucijai:                                                                                                    | Iskite mygtuką [Ata         Is Bendrieji duomenys Bendrieji duomenys Bendrieji duomenys Bendrieji duomenys Bendrieji duomenys Bendrieji duomenys Filialas         15.1 Cheminių medžiagų ir prepar         Aplinkos apsaugos agentūra         Filialas         188784898, Aplinkos apsaugos ag         Cheminių medžiagų skyrius | askaitos rengėjas].<br>Ataskaitos                                                                                  | mo data:          | skeisti büsenq<br>2020-0 | Ataskaitos rengėjas      | ustatymai Atsijun<br>Kontaktai Pagalt<br>Atsakingas asmu |
| 4. Paspau<br>VICIES OF<br>Atgal Telkiami duomeny<br>Duomenys apie teikia<br>Išsaugoti<br>Pagrindinė informacija<br>Teikiamo dokumento tipas:<br>Okio subjekto JAR duomenys:<br>Atsiskaitoma departamentui /<br>institucijai:<br>Užregistravimo data:<br>Dokumento būsena:                                                                                                    | Bendrieji duomenys<br>Bendrieji duomenys<br>Bendrieji duomenys<br>Bendrieji duomenys<br>Bendrieji duomenys<br>Bendrieji duomenys<br>Filialas<br>188784898, Aplinkos apsaugos ar<br>Cheminių medžiagų skyrius<br>2020-07-28                                                                                                    | askaitos rengėjas].  Ataskaitos ratų agentūra Pateiki                                                              | mo data:          | ikeisti büsenq<br>2020-0 | Ataskaitos rengėjas      | ustatymai Atsijun<br>Kontaktai Pagall<br>Atsakingas asmu |
| 4. Paspau<br>VIVIKS  Atgal Teikiami duomeny  Duomenys apie teikia  Duomenys apie teikia  Duomenys apie teikia  Duomenys apie teikia  Duomenys apie teikia  Duomenys apie teikia  Duomenys apie teikia  Duomenys  Atgal  Duomenys  Duomenys Duomenys  Duomenys  Duomenys  Duomenys Duomenys  Duomenys Duomenys Duomenys Duomenys Duomenys | s Bendrieji duomenys P<br>Bendrieji duomenys P<br>Ima dokumentą<br>15.1 Cheminių medžiagų ir prepar<br>Aplinkos apsaugos agentūra<br>Filialas<br>188784898, Aplinkos apsaugos ag<br>Cheminių medžiagų skyrius<br>2020-07-28                                                                                                    | askaitos rengėjas].          Ataskaitos         Ataskaitos         ratų         agentūra         Pateiki         Z | mo data:          | skeisti būseną<br>2020-C | Ataskaitos rengėjas      | ustatymai Atsijun<br>Kontaktai Pagalt<br>Atsakingas asmu |

ir atsivėrusiame lange užpildykite duomenis: vardas, pavardė, pareigos, telefono numeris ir **BŪTINAI** el. pašto adresas.

| Vardas:                                           | Pavardė:             |  |
|---------------------------------------------------|----------------------|--|
| Pareigos:                                         | Telefono<br>numeris: |  |
|                                                   | El sežte             |  |
| Fakso<br>umeris:                                  | adresas:             |  |
| Fakso<br>umeris:<br>tų ataskaitos rengėjų sąraša  | adresas:             |  |
| Fakso<br>umeris:<br>tų ataskaitos rengėjų sąraša: | adresas:             |  |

Suvedę duomenis, paspaukite mygtuką [Uždaryti].

5. Paspauskite mygtuką [Atsakingas asmuo].

| IVIKS 🎡                      |                                       |                         | Nustatymai Atsijung                           |
|------------------------------|---------------------------------------|-------------------------|-----------------------------------------------|
| Atgal Teikiami duomenys      | 👻 Bendrieji duomenys 👻 Ataskaitos     |                         | Kontaktai Pagait                              |
| )uomenys apie teikia         | mą dokumentą                          |                         |                                               |
| lšsaugoti                    |                                       | ✓ Pakeis                | ti būseną Ataskaitos rengėjas Atsakingas asmu |
| Pagrindinė informacija       |                                       |                         |                                               |
| Teikiamo dokumento tipas:    | 15.1 Cheminių medžiagų ir preparatų   |                         | $\checkmark$                                  |
| Ūkio subjektas:              | Aplinkos apsaugos agentūra            |                         |                                               |
|                              | Filialas                              |                         |                                               |
| Ūkio subjekto JAR duomenys:  | 188784898, Aplinkos apsaugos agentūra |                         |                                               |
| Atsiskaitoma departamentui / | Cheminiu medžiagu skyrius             | Pateikimo data:         | 2020-07-28                                    |
| institucijai:                | ononinių modzidgų skylida             |                         |                                               |
| Užregistravimo data:         | 2020-07-28                            |                         |                                               |
| Dokumento būsena:            | Ruošiamas 🔽                           | Būsenos suteikimo data: |                                               |
| Atsiskaitymo laikotarpis     |                                       |                         |                                               |
|                              |                                       |                         |                                               |

ir atsivėrusiame lange užpildykite duomenis:

| Vardas:           | Pavardė:              |  |
|-------------------|-----------------------|--|
| Pareigos:         | Telefono<br>numeris:  |  |
| Fakso<br>jumeris: | El. pašto<br>adresas: |  |

Suvedę visus duomenis, paspaukite mygtuką [Uždaryti].

6. Spaudžiame mygtuką [Išsaugoti].

|                                               | A REAL PROPERTY AND A REAL PROPERTY AND A REAL PROPERTY A REAL PROPERTY AND A REAL PROPERTY A REAL PROPERTY A |                           |                              | Nustatymai Atsijungti |
|-----------------------------------------------|----------------------------------------------------------------------------------------------------|---------------------------|------------------------------|-----------------------|
| Teikiami duomenv                              | s 🗣 Bendrieii duomenvs 🗣 Ataskaitos                                                                                                    |                           |                              | Kontaktai Pagalba     |
| Atgal                                         |                                                                                                    |                           |                              |                       |
| Duomenys apie teikia                          | mą dokumentą                                                                                                    |                           |                              |                       |
| Išsaugoti Šalinti                             | _                                                                                                    | Pakeisti büseną Ataskaito | os rengėjas Atsakingas asmuo | Dokumento duomenys    |
| Duomeny                                       | rs išsaugoti                                                                                                    |                           |                              |                       |
| Pagrindinė informacija                        |                                                                                                    |                           |                              |                       |
| Teikiamo dokumento tipas:                     | 15.1 Cheminių medžiagų ir preparatų                                                                                                    |                           |                              | $\checkmark$          |
| Ūkio subjektas:                               | Aplinkos apsaugos agentūra                                                                                                    |                           |                              |                       |
|                                               | Filialas                                                                                                    |                           |                              |                       |
| Ūkio subjekto JAR duomenys:                   | 188784898, Aplinkos apsaugos agentūra                                                                                                    |                           |                              |                       |
| Atsiskaitoma departamentui /<br>institucijai: | Cheminių medžiagų skyrius                                                                                                    | Pateikimo data:           | 2020-10-20                   |                       |
| Užregistravimo data:                          | 2020-10-20                                                                                                    |                           |                              |                       |
| Dekumente büsene:                             | Ruošiamas 🗸                                                                                                    | Būsenos suteikimo data    | 2020-10-20                   |                       |
| Dokumento busena.                             |                                                                                                    |                           |                              |                       |
| Atsiskaitymo laikotarpis                      |                                                                                                    |                           |                              |                       |

Atkreipkite dėmesį, kad atsirado du nauji mygtukai: [Šalinti] (pauspaudus mygtuką [Šalinti], galėsite ištrinti sukurtą dokumentą) ir [Dokumento duomenys].

Nuo šios akimirkos dokumentas (be duomenų apie chemines medžiagas ir cheminius mišinius) yra sukurtas, t.y., išėjus iš IS AIVIKS ir vėl sugrįžus nebereikės kartoti 1 - 6 žingsnių, o tiesiog pasirinkti reikiamą dokumentą iš sąrašo ir toliau tęsti dokumento pildymą.

| AIVIKS 🍪                                            |                                     |            |                 |                     |                | Nustatyn  | nai Atsijungti |
|-----------------------------------------------------|-------------------------------------|------------|-----------------|---------------------|----------------|-----------|----------------|
| <b>K</b> Atgal                                      | 🗧 🗣 Bendrieji duomenys 👻            | Ataskaitos |                 |                     |                | / Kuilaku | ai rayaiba     |
| Duomenys apie teikia                                | mą dokumentą                        |            |                 |                     |                |           |                |
| Išsaugoti Šalinti                                   |                                     | <b>~</b>   | Pakeisti būseną | Ataskaitos rengėjas | Atsakingas asm | uo Dokume | ento duomenys  |
| Pagrindinė informacija<br>Teikiamo dokumento tipas: | 15.1 Cheminių medžiagų ir preparati | ų          |                 |                     |                | ~         |                |
| Ūkio subjektas:                                     | Aplinkos apsaugos agentūra          |            |                 |                     |                |           |                |
| Ūkio subjekto JAR duomenys:                         | 188784898, Aplinkos apsaugos age    | entūra     |                 |                     |                |           |                |
| Atsiskaitoma departamentui /<br>institucijai:       | Cheminių medžiagų skyrius           |            | Pateikimo da    | ta: 20              | 020-10-20      |           |                |
| Užregistravimo data:                                | 2020-10-20                          |            | Būsenos sute    | eikimo data:        |                |           |                |
| Atsiskaitymo laikotarpis                            |                                     |            | Busines sur     | 20                  | 020-10-20      |           |                |
| Tipas:                                              | Už metus 🗸                          |            | Data/metai:     | 20                  | 020            |           |                |

## 2. DUOMENŲ SUVEDIMAS

#### 2.1. PRAEITŲ METŲ DUOMENŲ KOPIJAVIMAS

Jei esate teikę duomenis ir informaciją apie chemines medžiagas ir cheminius mišinius ankstesniais metais, galite pasinaudoti funkcija [Kopijuoti praeitų metų duomenis]. Paspauskite mygtuką [Dokumento duomenys]. Atsiveria langas "Duomenys apie chemines medžiagas / mišinius (preparatus)". Paspaudus mygtuką [Kopijuoti praeitų metų duomenis], dokumentas bus užpildytas paskutiniųjų metų teiktais duomenimis tik be kiekių. Nukopijuotus duomenis galėsite koreguoti, papildyti naujais įrašais.

|                       |                 |                 |             |                     |                      |               |                |                 |                                 | Nustatymai Atsiju      |
|-----------------------|-----------------|-----------------|-------------|---------------------|----------------------|---------------|----------------|-----------------|---------------------------------|------------------------|
| VIK2                  | 0.0             |                 |             |                     |                      |               |                |                 |                                 | Kontaktai Paga         |
| Atgal                 | reikiami duom   | ienys 🕤 🛛 E     | Bendrieji d | luomeny             | /s 🕤 Ataskaito       |               |                |                 |                                 |                        |
|                       |                 |                 |             |                     |                      |               |                |                 |                                 |                        |
| lomeny                | s apie ch       | emines m        | nedžiag     | gas / I             | mišinius (pr         | epara         | atus)          |                 |                                 |                        |
|                       |                 |                 |             |                     |                      |               |                |                 |                                 | -                      |
| saugoti               |                 |                 | Dokume      | ntas                | Tikrinti duomenis    |               | $\checkmark$   | Pakeisti büseną | Kopijuoti praeitų metų duomenis | Koregavimo pastab      |
| Dokumento             | būsena:         |                 |             |                     | Ruošiamas            |               |                |                 |                                 |                        |
| Ataskaitinis          | periodas:       |                 |             |                     | 2020                 |               |                |                 |                                 |                        |
| Ūkio subjek           | tas:            |                 |             |                     | Aplinkos apsau       | igos ag       | entūra         |                 |                                 |                        |
| Cheminès I            | medžiagos       | Cheminiai n     | nišiniai    | Duon                | nenis teikiantis ası | nuo           |                |                 |                                 |                        |
|                       |                 |                 |             |                     |                      |               |                |                 |                                 |                        |
| Informac              | ija apie chen   | nines medžiag   | jas         |                     |                      |               |                |                 |                                 |                        |
| Sukurti               |                 |                 |             | Sukurti             | cheminę medžiagą     |               |                |                 |                                 |                        |
|                       | Medžiaga        | a               | ≎ N<br>p    | ledžiago<br>avadini | os<br>mas            | Nano<br>pavio | formos<br>lale | Naudojimo sriti | s 🗘 Veiksmas                    | Medžiagos<br>kiekis t. |
| Nerasta d             | luomenų         |                 |             |                     |                      |               |                |                 |                                 |                        |
|                       |                 |                 |             |                     | (1 iš 1)             | 4 <4          |                | 5 🗸             |                                 |                        |
| Pastaba: Įra<br>Šalys | ašai pažymėti ( | gelsva spalva y | ra nepatvir | rtinti arb          | a jiems pateiktos pa | istabos.      |                |                 |                                 |                        |
| Sukurti               |                 |                 |             |                     |                      |               |                |                 |                                 |                        |
|                       | ≎ Šalis         |                 |             |                     | ≎ ES<br>valstybė     |               |                |                 |                                 |                        |
| Nerasta d             | luomenų         |                 |             |                     |                      |               |                |                 |                                 |                        |
|                       | (1 iš 1)        | 14              | and the     | 5 .                 | ✓                    |               |                |                 |                                 |                        |

**Pastaba**: jeigu teikdami duomenis ir informaciją apie chemines medžiagas ir mišinius, pavyzdžiui, už 2020 metus, norite pasinaudoti galimybę kopijuoti praeitų metų duomenis, tokiu atveju, reikia **naujai** sukurtame dokumente (2020 m.) spausti mygtuką [Kopijuoti praeitų metų duomenis], o ne praeitais metais sukurtame dokumente (2019 m.).

## 2.2. CHEMINĖS MEDŽIAGOS SUVEDIMAS

### 2.2.1. CHEMINĖS MEDŽIAGOS SUVEDIMAS, KAI ŽINOMAS CAS NR.

Spauskite mygtuką [Dokumento duomenys]. Atsiveria langas "Duomenys apie chemines medžiagas / mišinius (preparatus)". Norėdami suvesti duomenis ir informaciją apie cheminę medžiagą, kortelės "Cheminės medžiagos" lange "Informacija apie chemines medžiagas", spauskite

mygtuką [Sukurti]. Atsiranda ikonos 🖉 ir 🔍.

Ikona 🔽 pašalina sukurtą įrašą. Paspaudus pieštuko ikoną 🖉, galite suvesti visus reikiamus duomenis ir informaciją apie cheminę medžiagą.

| AIVIK   | s 🚷 🔬 🧳             |                      |            | Nustatymai | Atsijungti<br>Pagalba |
|---------|---------------------|----------------------|------------|------------|-----------------------|
| 🔇 Atgal | Teikiami duomenys 👻 | Bendrieji duomenys 🕤 | Ataskaitos |            |                       |

#### Duomenys apie chemines medžiagas / mišinius (preparatus)

|                                               |                                             | Dol                   | umentas            | Tikrinti duomenis                        | ~                      | Pakeisti büseną | Kopijuoti praeitų metų duomenis | Koregavimo pastabo     |
|-----------------------------------------------|---------------------------------------------|-----------------------|--------------------|------------------------------------------|------------------------|-----------------|---------------------------------|------------------------|
| Dokumento                                     | būsena:                                     |                       |                    | Ruošiamas                                |                        |                 |                                 |                        |
| Ataskaitinis                                  | periodas:                                   |                       |                    | 2020                                     |                        |                 |                                 |                        |
| Ūkio subjekt                                  | tas:                                        |                       |                    | Aplinkos apsa                            | iugos agentūra         |                 |                                 |                        |
| Cheminės r                                    | nedžiagos                                   | Cheminiai mišini      | ai Duo             | menis teikiantis as                      | smuo                   |                 |                                 |                        |
| Informaci                                     | ija apie chen                               | iines medžiagas       |                    |                                          |                        |                 |                                 |                        |
| Sukurti                                       |                                             |                       | Sukur              | ti cheminę medžiagą                      |                        |                 |                                 |                        |
|                                               | Medžiaga                                    | a                     | Medžiag<br>pavadir | gos<br>limas                             | Nanoformos<br>pavidale | Audojimo sriti  | s 🗘 Veiksmas                    | Medžiagos<br>kiekis t. |
| 1                                             |                                             | >                     |                    |                                          |                        |                 |                                 |                        |
|                                               |                                             |                       |                    | (1 iš 1) 🗔                               | < 1 »                  | ▶1 5 ✔          |                                 |                        |
|                                               |                                             |                       |                    |                                          |                        |                 |                                 |                        |
| Pastaba: Įra<br><b>Šalys</b>                  | ašai pažymėti (                             | gelsva spalva yra nej | atvirtinti ar      | ba jiems pateiktos p                     | bastabos.              |                 |                                 |                        |
| Pastaba: Įra<br>Šalys<br>Sukurti              | išai pažymėti (                             | gelsva spalva yra nej | oatvirtinti ari    | ba jiems pateiktos p                     | pastabos.              |                 |                                 |                        |
| Pastaba: [ra<br>Šalys<br>Sukurti              | tšai pažymėti (<br>¢ Šalis                  | gelsva spalva yra nej | patvirtinti ar     | ba jiems pateiktos p<br>≎ ES<br>valstybė | astabos.               |                 |                                 |                        |
| Pastaba: Įra<br>Šalys<br>Sukurti<br>Nerasta d | išai pažymėti (<br><b>≎ Šalis</b><br>uomenų | gelsva spalva yra nej | patvirtinti arl    | ba jiems pateiktos p<br>≎ ES<br>valstybė | vastabos.              |                 |                                 |                        |
| Pastaba: [re<br>Šalys<br>Sukurti<br>Nerasta d | išai pažymėli (<br><b> </b>                 | gelsva spalva yra nej | patvirtinti an     | <ul> <li>ES<br/>valstybė</li> </ul>      | astabos.               |                 |                                 |                        |

Norėdami suvesti cheminę medžiagą, kai žinome jos CAS Nr., pavyzdžiui, 3morfolinopropilaminas (CAS Nr. 123-00-2), spauskite mygtuką [Sukurti], tuomet pieštuko ikoną

, atsiradusiame žaliame laukelyje suveskite chemines medžiagos CAS Nr. ir išsiskleidusiame sąraše pasirinkite reikiamą CAS Nr.

| formacija apie chen | nines medžiagas |                           |                        |                  |          |   |
|---------------------|-----------------|---------------------------|------------------------|------------------|----------|---|
| Sukurti             |                 | Sukurti cheminę medžiagą  |                        |                  |          |   |
| Medžiaga            | 1               | Medžiagos     pavadinimas | Nanoformos<br>pavidale | Naudojimo sritis | Veiksmas | ; |
| / 🗙 123-00-2        | X <b>v</b>      | > 3-morfolinopropilaminas |                        |                  |          |   |
| 123-00-2            |                 |                           |                        |                  |          | > |

Jeigu nepavyko surasti cheminės medžiagos, suvedus žaliame laukelyje jos CAS Nr., tuomet

paspauskite ikoną ir atsivėrusiame lange "Cheminių medžiagų peržiūra" laukelyje "CAS Nr." suveskite cheminės medžiagos CAS nr. (1), spauskite mygtuką [Ieškoti] (2), pasirinkite surastą medžiagą, paspaudžiant ant jos, ji pasižymi mėlyna spalva (3) ir spauskite mygtuką [Pasirinkti] (4). Cheminių medžiagų peržiūra

| Paieška               |                               |               |               |              |                         |                          |                     |                                         | -        |
|-----------------------|-------------------------------|---------------|---------------|--------------|-------------------------|--------------------------|---------------------|-----------------------------------------|----------|
| CAS                   | nr.:                          | 1 123-00-2    |               |              | Klasifik                | acija ir ženklinimas     | 5                   |                                         |          |
| Pava                  | dinimas:                      |               |               |              | Klasif                  | katoriai:                |                     |                                         |          |
| EINE                  | CS / ELINCS / NLP:            |               |               |              |                         |                          |                     |                                         |          |
| Kiti pa               | avadinimai:                   |               |               |              | R R                     | odyti nepatvirtintus įra | ašus                |                                         |          |
|                       |                               |               |               |              |                         | odyti patvirtintus įrašu | IS                  |                                         |          |
| Regis                 | stracijos nr.:                |               |               |              |                         | odyti įrašus su ŪS pa    | teiktom pastabom    | is                                      |          |
| Regis                 | stracijos data nuo:           | iki:          |               |              | R                       | odyti įrašus su nepatv   | virtinta CLP 1272/2 | 2008/EB klasifikacija                   |          |
| Medž                  | tiagos tipas:                 |               | N             | -            |                         |                          |                     |                                         |          |
|                       |                               |               |               | 2 leš        | koti Išvaly             | rti                      |                     |                                         |          |
|                       |                               |               |               | -            |                         | _                        |                     |                                         |          |
| 4 Pasiri              | inkti                         |               |               |              |                         |                          |                     |                                         |          |
| ≎CAS<br>nr.           | ¢ EINECS /<br>ELINCS /<br>NLP | ≎ Pavadinimas | ≎ Reg.<br>nr. | Reg.<br>data | Kiti<br>pavadinimai     | Molekulinė     formulė   | Klasifikacija       | Klasifikacija pagal CLP<br>1272/2008/EB | ≎ Būsena |
| <b>3</b> 123-<br>00-2 |                               |               |               |              |                         |                          |                     |                                         |          |
|                       |                               |               | (1 iš         | 1) 🖂         | <li>(i) 1 &gt;&gt;</li> | ▶1 5 ¥                   |                     |                                         |          |

Sistema automatiškai gražina į langą "Cheminės medžiagos". Spauskite pieštuko ikoną , užpildykite duomenis "Naudojimo sritis", "Veiksmas" ir "Medžiagos kiekis t." ir paspauskite

varnelės ikoną

| ormaci  | ja apie chemir | ies medžiaga | IS                         |                        |                           |           |                       |
|---------|----------------|--------------|----------------------------|------------------------|---------------------------|-----------|-----------------------|
| Sukurti |                |              | Sukurti cheminę medžiagą   |                        |                           |           |                       |
|         | Medžiaga       |              | ☆ Medžiagos<br>pavadinimas | Nanoformos<br>pavidale | Naudojimo sritis          | Veiksmas  | Medžiago<br>kiekis t. |
| 1 m     | 123-00-2       | >            | 3-morfolinopropilaminas    |                        | cheminiu medžiadu damybai | Pagaminta | 12 95                 |

Nepamirškite išsisaugokite jau suvestus duomenis.

Jeigu tą pačią cheminę medžiagą pagaminote, sunaudojate, importavote, eksportavote ir / ar išplatinote (pardavėte), tokiu atveju kiekvienam veiksmui būtina sukurti atskirą įrašą. Spauskite vėl mygtuką [Sukurti], tada pieštuko ikoną 🖉 , žaliame laukelyje suveskite chemines medžiagos CAS Nr. ir išsiskleidusiame sąraše pasirinkite reikiamą CAS Nr. Užpildykite laukelius "Naudojimo

sritis", "Veiksmas", "Medžiagos kiekis t.". Tada spauskite varnelės ikoną . Taip sukurkite tiek įrašų, kiek jums reikia.

| nformaci | ja apie chem | ines medžiaga | IS  |                          |                        |                           |             |                       |
|----------|--------------|---------------|-----|--------------------------|------------------------|---------------------------|-------------|-----------------------|
| Sukurti  |              |               |     | Sukurti cheminę medžiagą |                        |                           |             |                       |
|          | Medžiaga     |               | \$  | Medžiagos<br>pavadinimas | Nanoformos<br>pavidale | Naudojimo sritis          | Veiksmas    | Medžiago<br>kiekis t. |
| 1 🕵      | 123-00-2     | >             | 3-r | norfolinopropilaminas    |                        | cheminių mišinių gamybai  | Sunaudota   | 5,5                   |
| 1 🕵      | 123-00-2     | >             | 3-г | norfolinopropilaminas    |                        | cheminių medžiagų gamybai | Eksportuota | 3,12                  |
| / 🕵      | 123-00-2     | >             | 3-r | norfolinopropilaminas    |                        | cheminių medžiagų gamybai | Pagaminta   | 12,95                 |
| 1 5      | 123-00-2     | >             | 3-r | norfolinopropilaminas    |                        | cheminių mišinių gamybai  | Importuota  | 2,50                  |

## Nepamirškite išsisaugokite jau suvestus duomenis.

## 2.2.2. CHEMINĖS MEDŽIAGOS SUVEDIMAS, KAI NEŽINOMAS CAS NR.

Ne visos cheminės medžiagos turi CAS Nr., norint suvesti tokią cheminę medžiagą arba norint surasti medžiagą pagal kitus kriterijus, spauskite mygtuką [Sukurti], tuomet pieštuko ikoną

| eminės i | medžiagos     | Cheminiai mišin | iai Duomenis teikiantis asmuo |                        |                           |             |   |
|----------|---------------|-----------------|-------------------------------|------------------------|---------------------------|-------------|---|
| nformaci | ija apie chen | nines medžiagas |                               |                        |                           |             |   |
| Sukurti  |               |                 | Sukurti cheminę medžiagą      |                        |                           |             |   |
|          | Medžiaga      | a               | Medžiagos<br>pavadinimas      | Nanoformos<br>pavidale | Naudojimo sritis          | Veiksmas    |   |
| 1 🕵      | 123-00-2      | >               | 3-morfolinopropilaminas       |                        | cheminių mišinių gamybai  | Sunaudota   | Ę |
| 1.       | 123-00-2      | >               | 3-morfolinopropilaminas       |                        | cheminių medžiagų gamybai | Eksportuota | 3 |
| 1 🕵      | 123-00-2      | >               | 3-morfolinopropilaminas       |                        | cheminių medžiagų gamybai | Pagaminta   | 1 |
| / 🕵      | 123-00-2      | >               | 3-morfolinopropilaminas       |                        | cheminių mišinių gamybai  | Importuota  | 1 |
|          |               | -               |                               |                        |                           |             |   |

Pastaba: Įrašai pažymėti gelsva spalva yra nepatvirtinti arba jiems pateiktos pasl

Atsivėrusiame lange "Cheminių medžiagų peržiūra" galite atlikti cheminės medžiagos paiešką pagal įvairius kriterijus.

| Cheminiu | medžiagų | peržiūra |
|----------|----------|----------|
|          |          |          |

| Paieška                                       |      |                              |                                                               | -      |
|-----------------------------------------------|------|------------------------------|---------------------------------------------------------------|--------|
| CAS nr.:                                      |      |                              | Klasifikacija ir ženklinimas                                  |        |
| Pavadinimas:                                  |      |                              | Klasifikatoriai:                                              |        |
| EINECS / ELINCS / NLP:                        |      |                              |                                                               |        |
| Kiti pavadinimai:                             |      |                              | Rodyti nepatvirtintus įrašus                                  |        |
|                                               |      |                              | Rodyti patvirtintus įrašus                                    |        |
| Registracijos nr.:                            |      |                              | Rodyti įrašus su ŪS pateiktom pastabomis                      |        |
| Registracijos data nuo:                       | iki: |                              | Rodyti įrašus su nepatvirtinta CLP 1272/2008/EB klasifikacija |        |
| Medžiagos tipas:                              |      | ~                            |                                                               |        |
|                                               |      | leškoti                      | Išvalvti                                                      |        |
|                                               |      |                              |                                                               |        |
| Pasirinkti tuščią                             |      |                              |                                                               |        |
| ¢ CAS     ¢ EINECS /     nr.     ELINCS / NLP |      | ≎ Reg. Kiti<br>data pavadini |                                                               | Būsena |
| Nerasta duomenų                               |      |                              |                                                               |        |
|                                               |      | (1 iš 1) 🛛 🙀 🤜               | ▶> ▶1 5 <b>∨</b>                                              |        |

Norėdami surasti cheminę medžiagą, kuri neturi CAS Nr., pavyzdžiui, Reaction mass of 2-(2-(2-butoxyethoxy)ethoxy)ethanol and 3,6,9,12-tetraoxahexadecan-1-ol (EC Nr. 907-996-4), langelyje "EINECS/ELINCS/NLP" suveskite 907-996-4 (1), spauskite mygtuką [Ieškoti] (2), pasirinkite surastą medžiagą, paspaudžiant ant jos, ji pasižymi mėlyna spalva (3) ir spauskite mygtuką [Pasirinkti] (4).

| Cham | iniu | modžiagu | noržiūro |
|------|------|----------|----------|
| Chem | nnų  | meuziayų | perziura |

| Paieška                                                                                                    |           |                           |                                                                                                    |                                    |                                         | -        |
|----------------------------------------------------------------------------------------------------|-----------|---------------------------|----------------------------------------------------------------------------------------------------|------------------------------------|-----------------------------------------|----------|
| CAS nr.:<br>Pavadinimas:<br>EINECS / ELINCS / NLP: 1<br>Kiti pavadinimai:<br>Registracijos nr.:<br>Registracijos data nuo:<br>Medžiagos tipas: | 907-996-4 | 2 leškoti                 | Klasifikacija ir ženklinimas         Klasifikatoriai:         Image: Statistic state in the state in the | om pastabomis<br>a CLP 1272/2008/I | EB klasifikacija                        |          |
| 4 Pasirinkti                                                                                                    | vadinimas | ≎ Reg. ≎ Reg.<br>nr. data | Kiti ≎ Molekulinė<br>pavadinimai formulė                                                                                                    | Klasifikacija                      | Klasifikacija pagal<br>CLP 1272/2008/EB | ≎ Būsena |
| x-x- 907-996-4 Reacti<br>x-x 907-996-4 2-(2-(2<br>and 3,                                                                                       |           |                           |                                                                                                    |                                    |                                         |          |
|                                                                                                    | (1 iš 1   | ) 14 4                    | ▶> ⊮1 5 <b>∨</b>                                                                                                    |                                    |                                         |          |

Sistema automatiškai gražina į langą "Cheminės medžiagos". Spauskite pieštuko ikoną varnelės ikoną . BŪTINAI išsisaugokite jau suvestus duomenis.

## 2.2.3. NAUJOS CHEMINĖS MEDŽIAGOS SUKŪRIMAS

Jeigu atlikę chemines medžiagos paiešką pagal įvairius kriterijus, jos neradote, vadinasi tokia medžiaga dar nėra įvesta į IS AIVIKS. **BŪTINAI** išsisaugokite prieš tai jau suvestus duomenis. To nepadarius, duomenys pradings.

Norint sukurti naują medžiagą, reikia spausti mygtuką [Sukurti cheminę medžiagą].

| Sukurti |          |   | Sukurti cheminę medžiagą                                                                            |                        |                             |             |                        |
|---------|----------|---|----------------------------------------------------------------------------------------------------|------------------------|-----------------------------|-------------|------------------------|
|         | Medžiaga |   | Medžiagos<br>pavadinimas                                                                            | Nanoformos<br>pavidale | Naudojimo sritis            | Veiksmas    | Medžiagos<br>kiekis t. |
| / 🕵     | 123-00-2 | > | 3-morfolinopropilaminas                                                                             |                        | cheminių mišinių gamybai    | Sunaudota   | 5,5                    |
| / 🕻     | 123-00-2 | > | 3-morfolinopropilaminas                                                                             |                        | cheminių medžiagų gamybai   | Eksportuota | 3,12                   |
| 1       | 123-00-2 | > | 3-morfolinopropilaminas                                                                             |                        | cheminių medžiagų gamybai   | Pagaminta   | 12,95                  |
| / 🕵     | 123-00-2 | > | 3-morfolinopropilaminas                                                                             |                        | cheminių medžiagų gamybai   | Importuota  | 2,5                    |
| 1       | Х-Х-Х-Х  | > | Reaction mass of<br>2-(2-(2-butoxyethoxy)ethoxy)<br>ethanol and 3,6,9,12-<br>tetraoxahexadecan-1-ol |                        | hidraulinio skysčio gamybai | Sunaudota   | 0,8                    |

Pastaba: Įrašai pažymėti gelsva spalva yra nepatvirtinti arba jiems pateiktos pastabos.

Atsivėrusiame lange "Duomenys apie cheminę medžiagą" suveskite visus reikiamus duomenis ir informaciją (**žaliai pažymėti langeliai yra privalomi!**). Taip pat privalu suvesti atitinkamus duomenis ir informaciją į korteles "Sinonimai" (jei tokių yra), "Klasifikacija ir ženklinimas pagal CLP reglamentą 1272/2008/EB", "Fizikocheminiai, ekotoksikologiniai ir kiti duomenys".

Visa reikalinga informacija yra pateikta tos cheminės medžiagos saugos duomenų lape. Duomenys apie cheminę medžiagą

| Išsaugoti                                                                                      |                                                                         |                                                                                                    |                                   | Patvirtinti |
|------------------------------------------------------------------------------------------------|-------------------------------------------------------------------------|----------------------------------------------------------------------------------------------------|-----------------------------------|-------------|
| Informacija apie cheminę n<br>Pavadinimas:<br>REACH reg. Nr.:                                  | nedžiagą                                                                | <ul> <li>Panaikinta:</li> <li>Molekulinė formulė:</li> <li>Formulė su vaizdavimo formatu:</li> </ul> | - X <sub>2</sub> - X <sup>3</sup> |             |
| REACH reg. data:<br>CAS Nr.:<br>Autorizacijos Nr.:<br>Nr. tipas:<br>Užpikdyti pagal EB Nr. Užp | Idyti pagal CAS Nr.                                                     | Medžiagos tipas:<br>Būsena:<br>CLP VI pr. Indekso Nr.:<br>EB numeris:                                | Nepatvirtinta 💌                   |             |
| Sinonimai Kilmės šalys<br>Fizikocheminiai, ekotoksikolo                                        | Klasifikacija ir ženklinimas pagal AM tvarką<br>giniai ir kiti duomenys | Klasifikacija ir ženklinimas pagal (                                                                 | CLP reglamentą 1272/2008/EB       |             |

Kortelės "Sinonimai" pildymas. Jei cheminę medžiaga turi sinonimų, norėdami juos suvesti spauskite mygtuką [Sukurti] (1), tada pieštuko ikoną (2), atsiradusiame langelyje įrašykite sinonimą ir spauskite varnelės ikoną. Taip suveskite visus sinonimus.

| inonimai Kilmės šalys         | Klasifikacija ir ženklinimas pagal AM tvarką | Klasifikacija ir ženklinimas pagal CLP reglamentą 1272/2008/EB |
|-------------------------------|----------------------------------------------|----------------------------------------------------------------|
| zikocheminiai, ekotoksikologi | niai ir kiti duomenys                        |                                                                |
| inonimai                      |                                              |                                                                |
| Sukurti                       |                                              |                                                                |
| Pavadinimas                   |                                              |                                                                |
| 13                            |                                              |                                                                |
| (1 iš 1)                      | 1 bb bi 5 V                                  |                                                                |
| (1 15 1) 14 <4                |                                              |                                                                |

Kortelės "Klasifikacija ir ženklinimas pagal CLP reglamentą 1272/2008/EB" pildymas. Norėdami suvesti cheminės medžiagos klasifikaciją ir ženklinimą, spauskite mygtuką [Sukurti] ir išsiskleidžiamame meniu pasirinkite reikiamus parametrus. Pasirinkus, paspauskite varnelės ikoną

. Taip suveskite visus duomenis. Sukurkite tiek eilučių, kiek jums reikia.

|                                                                                                    | alys Klasifikacija ir žen    | iklinimas pagal AM tvarką                                     | Klasifikacija ir ženklinimas | pagal CLP reglam | entą 1272/2008/EB                   |                                 |
|----------------------------------------------------------------------------------------------------|------------------------------|---------------------------------------------------------------|------------------------------|------------------|-------------------------------------|---------------------------------|
| ikocheminiai, ekotoks                                                                                                    | sikologiniai ir kiti duomeny | 15                                                            |                              |                  |                                     |                                 |
| lasifikacija ir ženklini<br>🗌 Patvirtinta                                                                                                    | imas pagal CLP reglamen      | itą 1272/2008/EB                                              |                              |                  |                                     |                                 |
|                                                                                                    |                              |                                                               |                              |                  |                                     |                                 |
|                                                                                                    |                              |                                                               |                              |                  |                                     |                                 |
| avojingumo kategori                                                                                                    | ijos                         |                                                               |                              |                  |                                     |                                 |
| Sukurti                                                                                                    |                              |                                                               |                              |                  |                                     |                                 |
| Klasifikat                                                                                                    | torius                       | © Pav                                                         | vadinimas (EN)               |                  | Aktualus                            | ≎ Pnk.                          |
| 1                                                                                                    |                              |                                                               |                              |                  |                                     |                                 |
|                                                                                                    |                              | (1 iš 1)                                                      | 1 +> +1 5 🗸                  |                  |                                     |                                 |
| avojingumo frazės                                                                                                    |                              |                                                               |                              |                  |                                     |                                 |
| Sukurti                                                                                                    |                              |                                                               |                              |                  |                                     |                                 |
| Klasifikat                                                                                                    | torius                       | A Day                                                         | adinimas (EN)                |                  | 6 Aktualue                          | ô Pak                           |
| Vereste duomenu                                                                                                    | tonus                        | Ç Fa                                                          | vauninas (EN)                |                  | ARtualus                            | Ç FIIK.                         |
| Nerasia Guomenų                                                                                                    |                              | (1 iš 1)                                                      |                              |                  |                                     |                                 |
| tsargumo frazês                                                                                                    |                              | * 162942 II 1 1 1 1 1 1 1 1 1 1 1 1 1 1 1 1 1 1               |                              |                  |                                     |                                 |
| Sukurti                                                                                                    |                              |                                                               |                              |                  |                                     |                                 |
| SUKUTU                                                                                                    |                              |                                                               |                              |                  |                                     |                                 |
| C Klasifikat                                                                                                    | torius                       | Pavadinimas (EN)                                              | O Pastabo                    | s ;              | 🗘 Aktualus                          | ≎ Pnk.                          |
| Nerasta duomenų                                                                                                    |                              |                                                               |                              |                  |                                     |                                 |
|                                                                                                    |                              | (1 is 1) 14 44                                                | HO HI 5 💙                    |                  |                                     |                                 |
| apildoma informacija                                                                                                    | a apie pavojų (EUH trazes    | ś)                                                            |                              |                  |                                     |                                 |
|                                                                                                    |                              |                                                               |                              |                  |                                     |                                 |
| Sukurti                                                                                                    |                              |                                                               |                              |                  |                                     |                                 |
| Sukurti<br>\$ Klasifikat                                                                                                    | torius                       | ¢ Par                                                         | vadinimas (EN)               |                  | \$ Aktualus                         | ≎ Pnk.                          |
| Sukurti                                                                                                    | torius                       | ¢ Par                                                         | vadinimas (EN)               |                  | ≎ Aktualus                          | ≎ Pnk.                          |
| Sukurti<br>¢ Klasifikat<br>Nerasta duomenų                                                                                                    | torius                       | ¢ Par<br>(1 iš 1) ⊣                                           | vadinimas (EN)               |                  | \$ Aktualus                         | \$ Pnk.                         |
| Sukurti<br>¢ Klasifikat<br>Nerasta duomenų<br>Piktogramos                                                                                                 | torius                       | ¢ Par<br>(1 iš 1) (⊣ )                                        | vadinimas (EN)               |                  | \$ Aktualus                         | ≎ Pnk.                          |
| Sukurti<br>¢ Klasifikat<br>Nerasta duomenų<br>Piktogramos<br>Sukurti                                                                                      | torius                       | ¢ Par<br>(1 iš 1) ⊣⊲                                          | vadinimas (EN)               |                  | ≎ Aktualus                          | \$ Pnk.                         |
| Sukurti<br>¢ Klasifikat<br>Nerasta duomenų<br>Viktogramos<br>Sukurti<br>¢ Klasifikat                                                                      | torius                       | ¢ Par<br>(1 iš 1) ⊨<br>↑ Pavadinimac                          | vadinimas (EN)               | Piktograma       | ≎ Aktualus                          | ¢Pnk.                           |
| Sukurti<br>¢ Klasifikat<br>Nerasta duomenų<br>Piktogramos<br>Sukurti<br>¢ Klasifikat<br>Nerasta duomenu                                                   | torius                       | ¢ Pavadinimas                                                 | vadinimas (EN)               | Piktograma       | ≎ Aktualus<br>¢ Aktua               | ≎ Pnk.<br>Ilus ≎ Pnk.           |
| Sukurti<br>¢ Klasifikat<br>Nerasta duomenų<br>Viktogramos<br>Sukurti<br>¢ Klasifikat<br>Nerasta duomenų                                                   | torius                       | ¢ Par<br>(1 iš 1) (4<br>♦ Pavadinimas<br>(1 iš 1) (4          | vadinimas (EN)               | Piktograma       | ≎ Aktualus<br>¢ Aktua               | ¢ Pnk.<br>alus ¢ Pnk.           |
| Sukurti<br>¢ Klasifikat<br>Nerasta duomenų<br>Piktogramos<br>Sukurti<br>¢ Klasifikat<br>Nerasta duomenų<br>Signaliniai žodžiai                            | torius                       | \$ Par<br>(1 iš 1) (-4<br>\$ Pavadinimas<br>(1 iš 1) (-4      | vadinimas (EN)               | Piktograma       | ≎ Aktualus<br>¢ Aktua               | ¢ Pnk.<br>alus ≎ Pnk.           |
| Sukurti<br>¢ Klasifikat<br>Nerasta duomenų<br>Piktogramos<br>Sukurti<br>¢ Klasifikat<br>Nerasta duomenų<br>ignaliniai žodžiai<br>Sukurti                  | torius                       | ¢ Par<br>(1 iš 1) (4<br>¢ Pavadinimas<br>(1 iš 1) (4)         | vadinimas (EN)               | Piktograma       | ≎ Aktualus<br>¢ Aktua               | ¢ Pnk.<br>alus ¢ Pnk.           |
| Sukurti<br>¢ Klasifikat<br>Nerasta duomenų<br>*iktogramos<br>Sukurti<br>¢ Klasifikat<br>Nerasta duomenų<br>ignaliniai žodžiai<br>Sukurti                  | torius                       | ¢ Par<br>(1 iš 1) (4<br>♦ Pavadinimas<br>(1 iš 1) (4          | vadinimas (EN)               | Piktograma       | ≎ Aktualus<br>¢ Aktua               | ¢ Pnk.<br>Ilus ≎ Pnk.           |
| Sukurti<br>¢ Klasifikat<br>Nerasta duomenų<br>Piktogramos<br>Sukurti<br>¢ Klasifikat<br>Nerasta duomenų<br>lignaliniai žodžiai<br>Sukurti<br>¢ Klasifikat | torius<br>torius             | ¢ Par<br>(1 iš 1) (4<br>♦ Pavadinimas<br>(1 iš 1) (4<br>♦ Par | vadinimas (EN)               | Piktograma       | ≎ Aktualus<br>¢ Aktua<br>¢ Aktualus | ¢ Pnk.<br>Ilus ¢ Pnk.<br>≎ Pnk. |

**Kortelės "Fizikocheminiai, ekotoksikologiniai ir kiti duomenys" pildymas.** Suveskite visus turimus duomenis ir informaciją apie cheminę medžiagą. Privalomas laukelis yra "Medžiagos būsena", jei jos nenurodysite sistema jums neleis išsaugoti duomenų.

| ocheminiai, ekotoksikol                                                                                                    | oginiai ir kiti | duomenvs                     | · •                                      |      |            |
|----------------------------------------------------------------------------------------------------|-----------------|------------------------------|------------------------------------------|------|------------|
| Molekulinė masė (g.):                                                                                                    |                 |                              | Medžiagos būsena:                        |      | V          |
| Spalva:                                                                                                    |                 |                              | Kvapas:                                  |      |            |
| Garų slėgis (Pa):                                                                                                    | nuo:            | iki;                         | Klampumas (mm <sup>2</sup> /s):          | nuo: | iki:       |
| pH:                                                                                                    | nuo:            | iki:                         | Tankis (g/cm³):                          | nuo: | iki:       |
| Virimo temperatūra ( <sup>0</sup> C):                                                                                                    | nuo:            | iki:                         | Lydymosi temperatūra ( <sup>0</sup> C):  | nuo: | iki:       |
| Jžsiliepsnojimo temperatūra<br>C):                                                                                                    | nuo:            | iki:                         | Užšalimo temperatūra ( <sup>0</sup> C):  | nuo: | iki:       |
| Tirpumas vandenyje prie 20 <sup>0</sup>                                                                                                    | C nuo:          | iki:                         |                                          |      |            |
| Ekologinė informacija:<br>Stabilumas ir reaktyvumas:                                                                                                    |                 |                              |                                          |      |            |
|                                                                                                    |                 |                              |                                          |      |            |
| Saugos nuo kenksmingo<br>sveikio priemonės:                                                                                                    |                 |                              |                                          |      |            |
| Saugos nuo kenksmingo<br>sveikio priemonės:<br>Apsaugos priemonės ištikus<br>rarijai:                                                                                           |                 |                              |                                          |      |            |
| Saugos nuo kenksmingo<br>veikio priemonės:<br>Apsaugos priemonės ištikus<br>rarijai:<br>Informacijos ir duomenų<br>Itiniai:                                                     |                 |                              |                                          |      |            |
| Saugos nuo kenksmingo<br>oveikio priemonės:<br>Apsaugos priemonės ištikus<br>rarijai:<br>Informacijos ir duomenų<br>Itiliniai:<br><b>pumas kituose tirpikliuos</b>              |                 |                              | Papildomi duomenys                       |      |            |
| Saugos nuo kenksmingo<br>veikio priemonės:<br>Apsaugos priemonės ištikus<br>arijsi:<br>nformacijos ir duomenų<br>Itiniai:<br>pumas kituose tirpikliuos:<br>Sukurti              | e:              |                              | Papildomi duomenys<br>Sukurti            |      |            |
| Saugos nuo kenksmingo<br>veikio priemonės:<br>spsaugos priemonės ištikus<br>rijai:<br>normacijos ir duomenų<br>tiniai:<br>uumas kituose tirpikliuos:<br>sukurti<br>\$ Tirpiklis | e:<br>≎ Kie     | kis (g/100 cm <sup>3</sup> ) | Papildomi duomenys<br>Sukurti<br>\$Tipas |      | \$ Reikšmė |

Suvedus duomenis ir informaciją, paspauskite mygtuką [Išsaugoti]. Atlikę prieš tai visus išvardintus veiksmus, jūs sukūrėte IS AIVIKS naują medžiagą.

Paspaudę mygtuką [Atgal] ir sugrįžę į langą "Duomenys apie chemines medžiagas /

mišinius (preparatus)", spauskite mygtuką [Sukurti], tada pieštuko ikoną 🖉, žaliame laukelyje suveskite naujai suvestos chemines medžiagos CAS Nr. ir išsiskleidusiame sąraše pasirinkite reikiamą medžiagą. Taip pat užpildykite laukelius "Naudojimo sritis", "Veiksmas", "Medžiagos

kiekis t.". Tada spauskite varnelės ikoną **Z**. **B**ŪTINAI išsisaugokite jau suvestus duomenis.

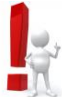

Duomenys ir informacija iš saugos duomenų lapo (SDL):

- Pavadinimas, prekinis pavadinimas ir cheminės medžiagos identifikaciniai duomenys SDL 1 skirsnis.
- Klasifikavimas ir ženklinimas SDL 2 skirsnis.
- Fizikocheminiai duomenys SDL 9 skirsnis.
- Toksikologinė informacija SDL 11 skirsnis.
- Ekologinė informacija SDL 12 skirsnis.
- Stabilumas ir reaktyvumas SDL 10 skirsnis.
- Saugos nuo kenksmingo poveikio priemonės SDL 8 skirsnis.
- Apsaugos priemonės ištikus avarijai SDL 4, 5 ir 6 skirsniai.

## 2.2.4. IMPORTO / EKSPORTO ŠALIŲ SUVEDIMAS

Esant "Veiksmui" importuota / eksportuota būtina nurodyti iš kokios / į kokią šalį buvo cheminė medžiaga importuota / eksportuota. Norint nurodyti šalį, paspauskite ant įrašo, kuriame yra nurodytas "Veiksmas" eksportuota ar importuota, jis pasižymi mėlyna spalva (1), lange "Šalys"

spauskite mygtuką [Sukurti], tada pieštuko ikoną 🥖 ir išsiskleidusiame sąraše pasirinkite šalį (3)

ir paspauskite 🗹. Jei importavote / eksportavote į daugiau nei vieną šalį, tai spauskite mygtuką

[Sukurti], tada pieštuko ikoną 🥖 (3)

| Sukurti                      |                     |              | Sukurti cheminę medžiaga               |                        |                           |           |       |
|------------------------------|---------------------|--------------|----------------------------------------|------------------------|---------------------------|-----------|-------|
|                              | Medžiaga            |              | Medžiagos     pavadinimas              | Nanoformos<br>pavidale | Naudojimo sritis          | Veiksmas  |       |
| 1                            | 123-00-2            | >            | 3-morfolinopropilaminas                |                        | cheminių mišinių gamybai  | Sunaudota | 5,5   |
| <b>N</b> 5                   | 123-00-2            | >            |                                        |                        |                           |           |       |
| / 🕵                          | 123-00-2            | >            | 3-morfolinopropilaminas                |                        | cheminių medžiagų gamybai | Pagaminta | 12,95 |
|                              |                     |              | (1 iš 1)                               | . « <b>1</b> •         | 5 🗸                       |           |       |
| 'astaba: [ra<br><b>Šalys</b> | ašai pažymėti gelsv | a spalva yra | a nepatvirtinti arba jiems pateiktos p | pastabos.              |                           |           |       |
| Sukurti                      |                     |              |                                        |                        |                           |           |       |
|                              | ≎ Šalis             |              | ≎ ES<br>valstybė                       |                        |                           |           |       |
|                              |                     |              |                                        |                        |                           |           |       |

ir išsiskleidusiame sąraše pasirinkite reikiamą šalį bei paspauskite

| Sukurti |            |                |
|---------|------------|----------------|
|         | ≎ Šalis    | ES<br>valstybė |
| ~ ×     | Zimbabvê 🗸 | ES<br>valstybė |

Jei šį cheminę medžiagą importavote / eksportavote į daugiau nei vieną šalį, vėl spauskite mygtuką [Sukurti], tada pieštuko ikoną 🖉 ir išsiskleidusiame sąraše pasirinkite šalį ir paspauskite 🔽. Ir taip suveskite visas šalis.

#### Šalys

| Sukurti |                    |                  |
|---------|--------------------|------------------|
|         | ≎ Šalis            | ≎ ES<br>valstybė |
| 1 🕵     | Zimbabvė           | ES<br>valstybė   |
| 13      | Barbadosas         | ES<br>valstybė   |
| 13      | Tailandas          | ES<br>valstybė   |
|         | (1 iš 1) 🔢 🤜 🚺 🔛 ы | 5 🗸              |

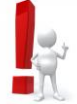

Primename, kad importas / eksportas yra laikomas fizinis cheminės medžiagos įvežimas / išvežimas į / iš ES muitų teritoriją (-os). Cheminių medžiagų tiekimas Europos Sąjungos ir

Europos ekonominei erdvei priklausančioms valstybėms nėra laikomas eksportu. Cheminių medžiagų atsivežimas iš Europos Sąjungos ir Europos ekonominei erdvei priklausančių valstybių nėra laikomas importu. Pavyzdžiui, jei cheminę medžiagą įsivežėte iš ES muitų teritorijos ir ją sunaudojote savo ūkinėje veikloje, laukelyje "Veiksmas" turi būti "Sunaudotas". Jei įsivežėte ir pardavėte, tai "Veiksmas" turi būti "Išplatinta" ir t.t.

## 2.3. CHEMINIO MIŠINIO SUVEDIMAS / SUKURIMAS

Spauskite mygtuką [Dokumento duomenys]. Atsiveria langas "Duomenys apie chemines medžiagas / mišinius (preparatus)".

## 2.3.1. CHEMINIO MIŠINIO SUVEDIMAS, KAI ŽINOMAS AIVIKS KODAS

Norint suvesti duomenis ir informaciją apie cheminį mišinį, kortelės "Cheminiai mišiniai" lange "Informacija apie mišinius (preparatus)", spauskite mygtuką [Sukurti]. Atsiranda ikonos ir ir informacija pašalina sukurtą įrašą. Pasirinkus pieštuko ikoną ikoną

Duomenys apie chemines medžiagas / mišinius (preparatus)

|                                               | Salinti                                       |                    | Dokumentas           | Tikrinti duomenis                                                                                                    | ~                | Pakeisti büseną | Kopijuoti praeitų m | ietų duomenis        | Koregavimo past     |
|-----------------------------------------------|-----------------------------------------------|--------------------|----------------------|----------------------------------------------------------------------------------------------------|------------------|-----------------|---------------------|----------------------|---------------------|
| Dokumen                                       | nto būsena:                                   |                    |                      | Ruošiamas                                                                                                    |                  |                 |                     |                      |                     |
| Ataskaitir                                    | nis periodas:                                 |                    |                      | 2020                                                                                                    |                  |                 |                     |                      |                     |
| Ūkio subj                                     | jektas:                                       |                    |                      | Aplinkos apsaugo                                                                                                    | os agentūra      |                 |                     |                      |                     |
| Cheminė                                       | es medžiagos                                  | Cheminiai          | nišiniai Duo         | omenis teikiantis asmu                                                                                                    | 0                |                 |                     |                      |                     |
| Informa                                       | acija apie mi                                 | šinius (prepara    | tus)                 |                                                                                                    |                  |                 |                     |                      |                     |
| Suku                                          | ırti                                          |                    | Suku                 | ırti mišinį (preparatą)                                                                                                    |                  |                 |                     |                      |                     |
|                                               | ∧ Mišinv                                      |                    | ∧ Mičinio            | ~1                                                                                                    | laudojimo sritis |                 | Veiksmas            | Mišinie              | o Sudėtis           |
|                                               | ↓ miany                                       | s (preparatas)     | pavadini             | imas                                                                                                    | tadaojino sitas  |                 | •                   | (prepa<br>kiekis t/m | rato)<br>ietus      |
| 80                                            | , misniy                                      | s (preparatas)     | pavadini             | imas 🗸 🗸                                                                                                    |                  |                 | •                   | (prepa<br>kiekis t/m | rato)<br>ietus<br>> |
| <b>X</b> 🕻                                    |                                               | s (preparatas)     | pavadini             | imas 🗸 🖓                                                                                                    | a 1 🖂            | »1 5 <b>V</b>   | •                   | (prepa<br>kiekis t/m | rato)<br>netus      |
| <mark>∦ (≩</mark><br>Pastaba:<br><b>Šalys</b> | Įrašai pažymė                                 | ti gelsva spalva s | yra nepatvirtinti ar | imas<br>(1 iš 1)<br>rba jiems pateiktos pasta                                                                                                    | abos.            | Þi 5 🔽          |                     | (prepa<br>kiekis t/m | rato)<br>ietus      |
| Pastaba:<br>Šalys                             | Įrašai pažymė                                 | ti gelsva spalva y | yra nepatvirtinti ar | imas (1 iš 1) (1 iš 1) (1 iš 1)                                                                                                    | abos.            | ▶1 5 V          |                     | (prepa<br>kiekis t/m | rato)<br>letus      |
| Pastaba:<br>Šalys<br>Suku                     | ţrašai pažymė<br>Irli<br>¢ Šalis              | ti gelsva spalva y | yra nepatvirtinti ar | (1 iš 1)<br>(1 iš 1)<br>(1 | abos.            | ⊫ı 5 <b>∨</b>   |                     | (prepa<br>kiekis t/m | rato)<br>letus      |
| Pastaba:<br>Šalys<br>Suku<br>Nerasta          | ţrašai pažymė<br>Irdi<br>¢ Šalis<br>a duomenų | ti gelsva spalva y | yra nepatvirtinti ar | (1 iš 1)<br>(1 iš 1)<br>(tba jiems pateiktos pasta<br>(tba jiems pateiktos pasta<br>(tba jiems pateiktos pasta<br>(tba jiems pateiktos pasta<br>(tba jiems pateiktos pasta)                                                                                                    | abos.            | pt 5 V          |                     | (prepa<br>kiekis t/m | rato)<br>letus      |

Spauskite mygtuką [Sukurti], tada pieštuko ikoną 🖉 ir ikoną 🛄. Atsivėrusiame lange "Mišinių (preparatų) duomenų peržiūra" galite atlikti mišinio paiešką pagal įvairius kriterijus (KN kodą, AIVIKS kodą, pavadinimą, kitus pavadinimus, pagal cheminę medžiagą/as esančias mišinio sudėtyje ir t.t.).

| aieška               |   |         |                      |                    |                      |            |  |
|----------------------|---|---------|----------------------|--------------------|----------------------|------------|--|
| lišinys (preparatas) |   |         | Klasifikacija ir žen | klinimas           |                      |            |  |
| KN Kodai:            | L |         | Klasifikatoriai:     |                    |                      |            |  |
| AIVIKS kodas:        |   |         | Infochemos kodas     | 5:                 |                      |            |  |
| Pavadinimas:         |   |         | Rodyti nepatv        | irtintus įrašus    |                      |            |  |
| Kiti pavadinimai:    |   |         | Rodyti patvirti      | ntus įrašus        |                      |            |  |
|                      |   |         | Rodyti įrašus :      | su ŪS pateiktom į  | pastabomis           |            |  |
|                      |   |         | 🗹 Rodyti įrašus :    | su nepatvirtinta C | LP 1272/2008/EB klas | sifikacija |  |
| cheminė medžiaga     |   |         |                      |                    |                      |            |  |
| CAS nr.:             |   |         | masés % nuo:         | iki:               |                      |            |  |
| CAS nr.:             |   |         | masės % nuo:         | iki:               |                      |            |  |
| CAS nr.:             |   |         | masės % nuo:         | iki:               |                      |            |  |
|                      |   | leškoti | lšvalyti             |                    |                      |            |  |

Jei norite suvesti cheminį mišinį, kurio AIVIKS kodą žinote, pavyzdžiui, AIVIKS kodas 3814-01116, lango "Mišinių (preparatų) duomenų peržiūra" laukelyje "AIVIKS kodas" suveskite 3814-01116 (1). Spauskite mygtuką [Ieškoti] (2), pasirenkame surastą mišinį, paspausdami ant jo, įrašas pasižymi mėlyna spalva (3) ir spaudžiame mygtuką [Pasirinkti].

| Mišinių | (preparatų) | duomenų | peržiūra |
|---------|-------------|---------|----------|
|---------|-------------|---------|----------|

| Paieška                                  |             |                     |               |                                                                                                    |             | -      |
|------------------------------------------|-------------|---------------------|---------------|----------------------------------------------------------------------------------------------------|-------------|--------|
| <b>Mišinys (preparatas)</b><br>KN Kodai: |             |                     |               | Klasifikacija ir ženklinimas<br>Klasifikatoriai:                                                                              |             |        |
| 1 AIVIKS kodas:                          | 3814-01116  |                     |               | Infochemos kodas:                                                                                                    |             |        |
| Pavadinimas:                             |             |                     |               | Rodyti nepatvirtintus įrašus                                                                                                  |             |        |
| Kiti pavadinimai:                        |             |                     |               | Rodyti patvirtintus įrašus                                                                                                    |             |        |
|                                          |             |                     |               | <ul> <li>Rodyti įrašus su ŪS pateiktom pastabomis</li> <li>Rodyti įrašus su nepatvirtinta CLP 1272/2008/EB klasifi</li> </ul> | kacija      |        |
| Cheminė medžiaga                         |             |                     |               |                                                                                                    |             |        |
| CAS nr.:                                 |             |                     |               | masės % nuo: iki:                                                                                                    |             |        |
| CAS nr.:                                 |             |                     |               | masés % nuo: iki:                                                                                                    |             |        |
| CAS nr.:                                 |             |                     |               | masės % nuo: iki:                                                                                                    |             |        |
|                                          |             |                     | 2 leškoti     | lšvalyti                                                                                                    |             |        |
| 4 Pasirinkti                             |             |                     |               |                                                                                                    |             |        |
|                                          | Pavadinimas | Kiti<br>pavadinimai | Klasifikacija | Klasifikacija pagal CLP 1272/2008/EB                                                                                          | KN<br>kodai | Būsena |
| <b>3</b> 3814-<br>01116                  |             |                     |               |                                                                                                    |             |        |
|                                          |             | (1 iš 1             | ) 14          | 1 »> »1 5 V                                                                                                    |             |        |

Sistema automatiškai gražina į langą "Cheminiai mišiniai". Spauskite pieštuko ikoną 🖉 , užpildykite duomenis "Naudojimo sritis", "Veiksmas" ir "Mišinio/preparato kiekis t/metus." ir

paspauskite varnelės ikoną

Duomenys apie chemines medžiagas / mišinius (preparatus)

| augoti                      | Šalinti       |                   | Dokumentas                 | Tikrinti duom       | enis          | ~           | Pakeisti būseną | Kopijuoti praeitų m | etų duomenis                        | Koregavimo pasta        |
|-----------------------------|---------------|-------------------|----------------------------|---------------------|---------------|-------------|-----------------|---------------------|-------------------------------------|-------------------------|
| Dokument                    | to būsena:    |                   |                            | Ruošiam             | as            |             |                 |                     |                                     |                         |
| Ataskaitini                 | is periodas:  |                   |                            | 2020                |               |             |                 |                     |                                     |                         |
| Ĵkio subje                  | ektas:        |                   |                            | Aplinkos            | apsaugos agen | tūra        |                 |                     |                                     |                         |
| heminės                     | s medžiagos   | Cheminiai         | mišiniai <b>Du</b>         | iomenis teikian     | tis asmuo     |             |                 |                     |                                     |                         |
| Informa                     | cija apie miš | inius (prepara    | itus)                      |                     |               |             |                 |                     |                                     |                         |
| Sukurt                      | ti            |                   | Sul                        | kurti mišinį (prepa | ıratą)        |             |                 |                     |                                     |                         |
|                             | ≎ Mišinys     | s (preparatas)    | ≎ Mišinio<br>pavadii       | nimas               | Naudo         | jimo sritis |                 | Veiksmas            | ≎ Mišinio<br>(prepar<br>kiekis t/me | Sudėtis<br>ato)<br>etus |
| 14                          | 3814-011      | 16 >              | Aktivatoriu<br>klijams, 10 | s FENOBOND<br>00ml  | klijų gamy    | bai         |                 | Pagaminta           | 0,15                                | >                       |
|                             |               |                   |                            | (1 iš 1)            | 14 44         | 1 🕨         | ▶1 5 ¥          |                     |                                     |                         |
| 'astaba: Įi<br><b>Šalys</b> | rašai pažymė  | i gelsva spalva s | yra nepatvirtinti a        | arba jiems pateik   | tos pastabos. |             |                 |                     |                                     |                         |
| Sukurt                      | ti            |                   |                            |                     |               |             |                 |                     |                                     |                         |
|                             | ≎ Šalis       |                   |                            | ≎ ES<br>valstybė    |               |             |                 |                     |                                     |                         |
| Nerasta                     | duomenų       |                   |                            |                     |               |             |                 |                     |                                     |                         |
|                             | (1 16 1)      |                   |                            |                     |               |             |                 |                     |                                     |                         |

Jeigu tą patį cheminį mišinį pagaminote, sunaudojate, importavote, eksportavote ir / ar išplatinote (pardavėte), tokiu atveju kiekvienam veiksmui būtina sukurti atskirus įrašus.

#### Duomenys apie chemines medžiagas / mišinius (preparatus)

| 17.2       |              |           |             |                      |                        |                   |              |     |                       |                                            |        |
|------------|--------------|-----------|-------------|----------------------|------------------------|-------------------|--------------|-----|-----------------------|--------------------------------------------|--------|
| Dokumen    | nto būsena:  |           |             |                      | Ruoš                   | iamas             |              |     |                       |                                            |        |
| Ataskaitir | nis perioda: | S:        |             |                      | 2020                   |                   |              |     |                       |                                            |        |
| Ĵkio subj  | ektas:       |           |             |                      | Aplin                  | kos apsaugos ager | ntūra        |     |                       |                                            |        |
| heminė:    | s medžiag    | jos 🤅     | Cheminiai m | išiniai              | Duomenis teik          | iantis asmuo      |              |     |                       |                                            |        |
| Informa    | acija apie   | mišinius  | s (preparat | us)                  |                        |                   |              |     |                       |                                            |        |
| Suku       | rti          |           |             |                      | Sukurti mišinį (p      | reparatą)         |              |     |                       |                                            |        |
|            | ≎ Miš        | inys (pre | paratas)    | ≎ Miši<br>pava       | nio<br>Idinimas        | ≎ Naudo           | ojimo sritis | l,  | Veiksmas              | ≎ Mišinio<br>(preparato)<br>kiekis t/metus | Sudėti |
| 13         | 3814-        | 01116     | >           | Aktivato<br>klijams, | rius FENOBON<br>1000ml | D klijų gamy      | /bai         |     | Pagaminta             | 0,15                                       | >      |
| 13         | 3814-        | 01116     | >           | Aktivato<br>klijams, | rius FENOBON<br>1000ml | D klijų gamy      | /bai         |     | Importuota            | 12,2                                       | >      |
| 13         | 3814-        | 01116     | >           | Aktivato<br>klijams, | rius FENOBON<br>1000ml | D klijų gamy      | /bai         |     | Eksportuota           | 23,15                                      | >      |
| 13         | 3814-        | 01116     | >           | Aktivato<br>klijams, | rius FENOBON<br>1000ml | D klijų gamy      | /bai         |     | Išplatinta (parduota) | 5,23                                       | >      |
|            |              |           |             |                      | (1 iš 1                | 1 14 14           | 1            | 5 🗸 |                       |                                            |        |

## 2.3.2. CHEMINIO MIŠINIO SUVEDIMAS, KAI NEŽINOMAS AIVIKS KODAS

Jeigu nežinote cheminio mišinio AIVIKS kodo, galite jį susirasti ir pagal jo pavadinimą. Pavyzdžiui, mišinio pavadinimas "montažinės putos Makroflex pro". Spauskite mygtuką [Sukurti],

tada pieštuko ikoną *i*r ikoną *i*. Atsivėrusiame lange "Mišinių (preparatų) duomenų peržiūra" langelyje "Pavadinimas" įveskite Makroflex pro (1) ir spauskite mygtuką [Ieškoti] (2). Iš sąrašo išsirinkite reikalingą mišinį, paspausdami ant jo, jis pasižymi mėlyna spalva (3) ir mygtuką [Pasirinkti] (4).

Paieška Mišinys (preparatas) Klasifikacija ir ženklinimas KN Kodai Klasifikatoriai AIVIKS kodas Infochemos kodas Pavadinimas Rodvti nepatvirtintus irašus 1 makroflex pro Kiti pavadinimai Rodyti patvirtintus įrašus ~ Rodyti įrašus su ŪS pateiktom pastabomis 1 Rodyti irašus su nepatvirtinta CLP 1272/2008/EB klasifikacija Cheminė medžiaga CAS nr.: masės % nuo: iki: CAS nr. masés % nuo: iki CAS nr. masés % nuo: iki 2 4 Pasirinkti AIVIKS Infochemos Pavadinimas Kiti pavadinimai Klasifikacija Klasifikacija pagal CLP 1272/2008/EB KN kodai Būsena kodas kodas 3 MAKROFLEX PRO MEGA 3214-00596 Patvirtinta WINTER MAKROFLEX 3214-Patvirtinta 00598 PRO WINTER GHS02, GHS07, GHS08, H222, H229, H315, H317, H319, H334, H335, H351, H362, H373, H413, P102, P210, P211, P251, P260, P263, Montavimo putos 3214-P271, P280, P410+P412, P501, Flam. Aerosol 1, Skin Irrit. 2, Eye Irrit. 2, Skin Sens. 1, Resp. Sens. 1, Stot SE 3, Carc. 1B, Stot RE 2, Lact., Aquatic MAKROFLEX Patvirtinta 02532 PRO Chronic 4, Dgr

Mišinių (preparatų) duomenų peržiūra

Sistema automatiškai gražina į langą "Cheminės mišiniai". Spauskite pieštuko ikoną 🧖 , užpildykite duomenis "Naudojimo sritis", "Veiksmas" ir "Mišinio/preparato kiekis t/metus" ir paspauskite varnelės ikoną .

## 2.3.3. NAUJO CHEMINIO MIŠINIO SUKŪRIMAS

Jei atlikę cheminio mišinio paiešką, nerandate jo informacinėje sistemoje AIVIKS, vadinasi toks mišinys dar nebuvo sukurtas / įvestas. Tokiu atveju, jums patiems reiks jį sukurti. **BŪTINAI** išsisaugokite prieš tai jau suvestus duomenis. To nepadarius, duomenys pradings.

Spaudžiame mygtuką [Sukurti mišinį (preparatą)].

| omenys               | s apie chemi                                                                 | ines m                              | nedžiagas /                                                                                                    | mišinius (                                                       | preparatus)                                                                  |                  |                                                                |                                                                                                    |                   |
|----------------------|------------------------------------------------------------------------------|-------------------------------------|----------------------------------------------------------------------------------------------------|------------------------------------------------------------------|------------------------------------------------------------------------------|------------------|----------------------------------------------------------------|----------------------------------------------------------------------------------------------------|-------------------|
| esuanti č            | •<br>Čalinti                                                                 |                                     | Dokumentas                                                                                                    | Tikrinfi duomer                                                  | nie V                                                                        | Dakalefi bilaana | Konijuoti prositu metu                                         | duomenie Kor                                                                                             | anavimo past      |
| Dekumente            | hūsena:                                                                      |                                     | Dokumentas                                                                                                    |                                                                  |                                                                              | r unclau Dusciiq | Kopijaon praend merd                                           | uuomema ko                                                                                               | egavino paso      |
| Dokumento            | busena.                                                                      |                                     |                                                                                                    | Ruošiamas                                                        | 5                                                                            |                  |                                                                |                                                                                                    |                   |
| Ataskaitinis į       | periodas:                                                                    |                                     |                                                                                                    | 2020                                                             |                                                                              |                  |                                                                |                                                                                                    |                   |
| Ūkio subjekt         | tas:                                                                         |                                     |                                                                                                    | Aplinkos a                                                       | psaugos agentūra                                                             |                  |                                                                |                                                                                                    |                   |
| chemilles li         | nouchagoo                                                                    |                                     | Duo                                                                                                    | moning tonuunus                                                  | a dilling o                                                                  |                  |                                                                |                                                                                                    |                   |
| Informaci            | ija apie mišinius (<br>¢ Mišinys (prepa                                      | (preparat<br>aratas)                | tus)<br>Suku<br>\$ Mišinio<br>pavadini                                                                                 | rti mišinį (prepara<br>mas                                       | ta)<br>≎ Naudojimo sriti                                                     | S                | Veiksmas                                                       | ≎ Mišinio<br>(preparato)<br>kiekis t/metus                                                               | Sudėtis           |
| Informaci<br>Sukurti | ija apie mišinius (<br>≎ Mišinys (prepa<br>3814-01116                        | (preparat<br>aratas)<br>>           | tus)<br>C Mišinio<br>pavadinin<br>Aktivatorius<br>klijams, 1000                                                        | rti mišinį (prepara<br>mas<br>FENOBOND<br>0ml                    | ta)<br>≎ Naudojimo sriti<br>klijų gamybai                                    | S                | ≎ Veiksmas<br>Išplatinta (parduota)                            | Mišinio<br>(preparato)<br>kiekis t/metus<br>5,23                                                         | Sudėtis<br>>      |
| Informaci<br>Sukurti | <ul> <li>⇒ Mišinys (prepa</li> <li>3814-01116</li> <li>3814-01116</li> </ul> | (preparal<br>aratas)                | Suku     Suku     Suku     Mišinio     pavadinin     Aktivatorius     klijams, 1000     Aktivatorius     klijams, 1000 | rti mišinį (prepara<br>mas<br>FENOBOND<br>0ml<br>FENOBOND<br>0ml | ta)<br>≎ Naudojimo sriti<br>klijų gamybai<br>klijų gamybai                   | S                | Veiksmas Išplatinta (parduota) Pagaminta                       | <ul> <li>Mišinio<br/>(preparato)<br/>kiekis t/metus</li> <li>5,23</li> <li>0,15</li> </ul>               | Sudėtis<br>><br>> |
| Informaci<br>Sukurti | <ul> <li>Mišinys (prepa</li> <li>3814-01116</li> <li>3814-01116</li> </ul>   | (preparat<br>aratas)<br>><br>><br>> | Suku<br>Suku<br>Suku<br>Suku<br>Suku<br>Suku<br>Suku<br>Aktivatorius<br>klijams, 1000<br>Aktivatorius<br>klijams, 1000 | rti mišinį (prepara<br>mas<br>FENOBOND<br>0ml<br>FENOBOND<br>0ml | tta)<br>↓ Naudojimo sriti<br>klijų gamybai<br>klijų gamybai<br>klijų gamybai | S.               | ¢ Veiksmas<br>Išplatinta (parduota)<br>Pagaminta<br>Importuota | <ul> <li>Mišinio<br/>(preparato)<br/>kiekis t/metus</li> <li>5,23</li> <li>0,15</li> <li>12,2</li> </ul> | Sudėtis<br>><br>> |

Atsivėrusiame lange "Duomenys apie mišinį (preparatą)" pirmiausia reikia sukurti AIVIKS kodą. AIVIKS kodui sukurti reikalingi pirmi 4 kombinuotos nomenklatūros kodo skaitmenys. Jį susirasti / pasitikrinti galima čia: <u>https://osp.stat.gov.lt/603</u>. Suvedus pirmus 4 kombinuotos nomenklatūros kodo skaitmenis, likusi AIVIKS kodo dalis sugerenuojama automatiškai, išsaugojus mišinį.

#### Duomenys apie mišinį (preparatą)

|                      |                                  |                   |                   |                  |                               |                   |                  |                     | Patvirtinti Ko              |
|----------------------|----------------------------------|-------------------|-------------------|------------------|-------------------------------|-------------------|------------------|---------------------|-----------------------------|
| IVIKS ko<br>avadinim | das: KN dém                      | uo (4 skaičiai)   | -                 |                  |                               |                   | Būsena:          | Nepatvirtinta       | ~                           |
| fochemo<br>las:      | is                               |                   |                   |                  |                               |                   | Pnk.:            |                     |                             |
| udėtis               | Sinonimai                        | KN kodai          | Kilmės šalys      | Klasifikacija    | i ir ženklinimas pa           | gal AM tvarką     |                  |                     |                             |
| lasifikac            | ija ir ženklinima                | as pagal CLP r    | eglamentą 1272/20 | 08/EB Fiz        | ikocheminiai, eko             | toksikologiniai i | r kiti duomeny   | ys                  |                             |
| Mišinio (<br>Registr | (preparato) su<br>uoti chemine m | dėtis<br>Iedžiagą |                   |                  |                               |                   |                  |                     |                             |
| and here             |                                  |                   |                   |                  |                               |                   |                  |                     |                             |
| Sukurt               | ti                               |                   |                   |                  |                               |                   |                  |                     |                             |
| Sukurt               | ti<br>\$ Kompone                 | ntas              |                   | ≎ CAS<br>numeris | ¢ EINECS /<br>ELINCS /<br>NLP | ≎ Masės<br>% nuo  | ≎ Masės<br>% iki | \$Konfidencialumas  | Alternatyvus<br>pavadinimas |
| Sukurt               | ti<br>≎ Kompone<br>duomenų       | entas             |                   | ≎ CAS<br>numeris | ¢ EINECS /<br>ELINCS /<br>NLP | ≎ Masės<br>% nuo  | ≎ Masės<br>% iki | \$ Konfidencialumas | Alternatyvus<br>pavadinimas |

Suveskite mišinio pavadinimą. Toliau supildykite visus žinomus duomenis ir informaciją kortelėse "Sudėtis", "Sinonimai", "KN kodai", Klasifikacija ir ženklinimas pagal CLP reglamentą1272/2008EB" ir "Fizikocheminiai, ekotoksikologiniai ir kiti duomenys".

Cheminio mišinio kortelės "Sudėtis" pildymas. Norėdami suvesti mišinio sudėtį,

spauskite mygtuką [Sukurti] (1), tada spauskite pieštuko ikoną 🖉 (2). Suveskite cheminės medžiagos "CAS Nr.", "Masės % nuo" ir "Masės % nuo" (3). Suvedę paspauskite varnelės ikoną

. Taip suveskite visas mišinio sudedamąsias dalis.

| Sudėtis    | Sinonimai         | KN kodai       | Kilmės šalys     | Klasifikac | ija ir ženklinimas pa | gal AM tvarką               |               |                 |     |
|------------|-------------------|----------------|------------------|------------|-----------------------|-----------------------------|---------------|-----------------|-----|
| Klasifikac | ija ir ženklinima | as pagal CLP r | eglamentą 1272/2 | 008/EB F   | izikocheminiai, eko   | toksikologiniai ir kiti duo | omenys        |                 |     |
| Mišinio (  | preparato) su     | dėtis          |                  |            |                       |                             |               |                 |     |
| Registr    | uoti cheminę π    | iedžiagą       |                  |            |                       |                             |               |                 |     |
| 1 Sukurt   | 6                 |                |                  |            |                       |                             |               |                 |     |
| 1          |                   |                |                  |            |                       |                             | Marcal Marcal | • Marcha 0/ 111 |     |
|            | Compone           | entas          |                  | Ç CAS nu   | nens                  | © EINECS / ELINCS /<br>NLP  | nuo           | Q Mases % IKI   | ¢   |
| 2          |                   |                |                  |            | •                     |                             |               |                 | [   |
| 3 🗸 🛪      |                   |                |                  |            | •                     |                             |               |                 | ] [ |
| <          |                   |                |                  |            |                       |                             |               |                 | >   |
|            |                   |                |                  | (1 iš 1)   | 34                    | » »i 5 💙                    |               |                 |     |

Jeigu suvesdami mišinio sudedamąsias dalis nerandate cheminės medžiagos nei pagal "CAS nr.", nei pagal "EINECS / ELINCS / NLP Nr." nei pagal kitus kriterijus, vadinasi tokia cheminė medžiaga dar nėra įvesta į IS AIVIKS. Tokiu atveju, jums reikia spausti mygtuką [Registruoti cheminę medžiagą].

|             | Sinonimai         | KN kodai       | Kilmės šalys     | Klasifikacija ir ženklinir | nas pagal AM tvarką                 |                                  |                              |
|-------------|-------------------|----------------|------------------|----------------------------|-------------------------------------|----------------------------------|------------------------------|
| Klasifikaci | ija ir ženklinima | as pagal CLP n | eglamentą 1272/2 | 008/EB Fizikochemini       | ai, ekotoksikologiniai ir kiti duor | nenys                            |                              |
| Mišinio (   | preparato) su     | dėtis          |                  |                            |                                     |                                  |                              |
| Registre    | uoti cheminę m    | redžiagą       |                  |                            |                                     |                                  |                              |
| Sukurt      | 1                 |                |                  |                            |                                     |                                  |                              |
| JUKUIT      | <u>.</u>          |                |                  |                            |                                     |                                  |                              |
|             | Kompone           | entas          |                  | CAS numeris                |                                     | ≎ Masės ≎ Masės<br>%%<br>nuo iki | s 💠 Konfidencialumas ្<br>pរ |
| 1           |                   |                |                  |                            | •                                   |                                  |                              |
| <           |                   |                |                  |                            |                                     |                                  | >                            |
|             |                   |                |                  | (1 iš 1) 🔢 🔜               | 1 🕨 🖬 5 🗸                           |                                  |                              |

Ir atsivėrusiame lange "Duomenys apie cheminę medžiagą" užpildykite visus privalomus laukelius. Jie pažymėti žalia spalva ("Pavadinimas", "CAS nr.", "Molekulinė formulė", "Medžiagos tipas" bei "Medžiagos būsena"). Užpildę, spauskite mygtuką [Išsaugoti]. Tuomet spauskite mygtuką [Atgal], sistema automatiškai gražina į langą "Duomenys apie mišinį (preparatą)".

Kortelėje "Sudėtis" spauskite mygtuką [Sukurti], tada spauskite pieštuko ikoną *S*. Suveskite jūsų sukurtos cheminės medžiagos "CAS Nr.", "Masės % nuo" ir "Masės % nuo".

Cheminio mišinio kortelės "Klasifikacija ir ženklinimas pagal CLP reglamentą1272/2008EB" pildymas. Norėdami suvesti mišinio klasifikaciją ir ženklinimą, spauskite mygtuką [Sukurti] ir išsiskleidžiamame meniu pasirinkite reikiamus parametrus. Pasirinkę, paspauskite varnelės ikoną CLP. Taip suveskite visus duomenis. Sukurkite tiek eilučių, kiek jums reikia.

| sifikācija ir ženklinimas pagal CLP regla               | mente 1272/2008/E3 Fizikocheminiai, e | ekotoksikologiniai ir kiti duomenys |            |             |
|---------------------------------------------------------|---------------------------------------|-------------------------------------|------------|-------------|
| lasifikacija ir ženklinimas pagal CLP re<br>Patvirtinta | glamentą 1272/2008/EB                 |                                     |            |             |
| <sup>p</sup> avojingumo kategorijos                     |                                       |                                     |            |             |
| Sukurti                                                 |                                       |                                     |            |             |
| Klasifikatorius                                         | Pavadinima                            | as (EN)                             | Aktualus   | ≎ Pnk.      |
| / ×                                                     |                                       |                                     |            |             |
|                                                         | (1 iš 1) 📪 📲 🚺                        | ** ** 5 💌                           |            |             |
| Pavojingumo frazės                                      |                                       |                                     |            |             |
| Sukurti                                                 |                                       |                                     |            |             |
| Klasifikatorius                                         | Pavadinima                            | as (EN)                             | C Aktualus | © Pnk.      |
| Nerasta duomenų                                         |                                       |                                     |            |             |
|                                                         | (1 iš 1) 🔐 🛹                          | ba ba 5 🗸                           |            |             |
| Atsargumo frazês                                        |                                       |                                     |            |             |
| Sukurti                                                 |                                       |                                     |            |             |
| Klasifikatorius                                         | Pavadinimas (EN)                      | O Pastabos                          | © Aktualus | ¢ Pnk.      |
| Nerasta duomenų                                         |                                       |                                     |            |             |
|                                                         | (1 iš 1) 🔢 🗤                          | 5 🗸                                 |            |             |
| Papildoma informacija apie pavojų (EUH                  | l frazės)                             |                                     |            |             |
| Sukurti                                                 |                                       |                                     |            |             |
| Klasifikatorius                                         | Pavadinima                            | as (EN)                             | Aktualus   | ≎ Pnk.      |
| Nerasta duomenų                                         |                                       |                                     |            |             |
|                                                         | (1 iš 1) 🔢 🖏                          | »+ »· 5 💙                           |            |             |
| Viktogramos                                             |                                       |                                     |            |             |
| Sukurti                                                 |                                       |                                     |            |             |
| Clasifikatorius                                         | Pavadinimas (EN)                      | Piktogram                           | a 🗘 Aktua  | alus 💠 Pnk. |
| Nerasta duomenų                                         |                                       |                                     |            |             |
|                                                         | (1 iš 1)                              | ▶ <b>•</b> ► 5 ♥                    |            |             |
|                                                         |                                       |                                     |            |             |

Cheminio mišinio kortelės "Fizikocheminiai, ekotoksikologiniai ir kiti duomenys" pildymas. Suveskite visus turimus duomenis ir informaciją apie cheminį mišinį. Privalomas laukelis yra "Medžiagos būsena", jei jos nenurodysite, sistema jums neleis išsaugoti duomenų.

| kocheminial, ekotoksikologiniai if kiti duomenya<br>dokskuin masė (g.):<br>japaiva:<br>sigasiyai (Sigis (Ps)):<br>Hu cu a ak<br>Stalagesnojmo temperatūra (PC):<br>nuo:<br>Stalagesnojmo temperatūra (PC):<br>nuo:<br>Stalagesnojmo temperatūra (PC):<br>Nuo:<br>Stalagesnojmo temperatūra (PC):<br>Nuo:<br>Stalagesnojmo temperatūra (PC):<br>Nuo:<br>Stalagesnojmo temperatūra (PC):<br>Nuo:<br>Stalagesnojmo temperatūra (PC):<br>Nuo:<br>Stalagesnojmo temperatūra (PC):<br>Nuo:<br>Stalagesnojmo temperatūra (PC):<br>Nuo:<br>Stalagesnojmo temperatūra (PC):<br>Nuo:<br>Stalagesnojmo temperatūra (PC):<br>Nuo:<br>Stalagesnojmo temperatūra (PC):<br>Nuo:<br>Stalagesnojmo temperatūra (PC):<br>Nuo:<br>Stalagesnojmo temperatūra (PC):<br>Stalagesnojmo temperatūra (PC):<br>Stalagesnojmo temperatūra (PC):<br>Stalagesnojmo temperatūra (PC):<br>Stalagesnojmo temperatūra (PC):<br>Stalagesnojmo temperatūra (PC):<br>Stalagesnojmo temperatūra (PC):<br>Stalagesnojmo temper |                                                                                                    | I CLP reglam   | entą 1272/2008/EE | Fizikochemi | niai, ekotoksikologiniai ir kiti du     | omenys |      |   |
|----------------------------------------------------------------------------------------------------|----------------------------------------------------------------------------------------------------|----------------|-------------------|-------------|-----------------------------------------|--------|------|---|
| ModeStation musel (g ):                                                                                                    | ikocheminiai, ekotoksikolo                                                                                                    | oiniai ir kiti | duomenys          |             |                                         |        |      |   |
| Spalva:         Nupper:         Nupper: <t< th=""><th>Molekulinė masė (g.):</th><th></th><th></th><th></th><th>Medžiagos būsena:</th><th></th><th></th><th>~</th></t<>                                                                                                    | Molekulinė masė (g.):                                                                                                    |                |                   |             | Medžiagos būsena:                       |        |      | ~ |
| Garu Skigs (Pa):       nuc:       kt:       Nampumas (mm²is):       nuc:       kt:         PH:       nuc:       kt:       Tankis (g/cm²):       nuc:       kt:         Vinno temperatira (*C):       nuc:       kt:       Lydymosi temperatira (*C):       nuc:       kt:         Ujuditepropino temperatira (*C):       nuc:       ikt:       Utbalance (*C):       nuc:       ikt:         Transk (g/cm²):       nuc:       ikt:       Utbalance (*C):       nuc:       ikt:         Ujuditepropino temperatira (*C):       nuc:       ikt:       Utbalance (*C):       nuc:       ikt:         Transk (g/cm²):       nuc:       ikt:       Utbalance (*C):       nuc:       ikt:       ikt:         Ujuditepropino temperatira (*C):       nuc:       ikt:       itbalance (*C):       nuc:       ikt:         Transkologine informacija:       ikt:       ikt:       itbalance (*C):       nuc:       itbalance (*C):       itbalance (*C):                                                                                                    | Spalva:                                                                                                    |                |                   |             | Kvapas:                                 |        |      |   |
| PH:       nuc:       Rt:       Tankis (p(cm <sup>3</sup> ):       nuc:       Rt:         Virino temperatura (°C):       nuc:       Rt:       Lydymost temperatura (°C):       nuc:       Rt:         Užaliaganojmo temperatura (°C):       nuc:       Rt:       Užaliaganojmo temperatura (°C):       nuc:       Rt:         Tripumas vandennýs prie 20°C       nuc:       Rt:       Užaliaganojmo temperatura (°C):       nuc:       Rt:         Trousinas vandennýs prie 20°C       nuc:       Rt:       Virino temperatura (°C):       nuc:       Rt:         Ekologiné informacjis:       Imore informacjis:       Imore informacjis:       Imore informacjis:       Imore informacjis:         Stabilumas ir reaktyvumas:       Imore informacjis:       Imore informacjis:       Imore informacjis:       Imore informacjis:         Stabilumas ir reaktyvumas:       Imore informacjis:       Imore informacjis:       Imore informacjis:       Imore informacjis:         Apsaugos priemonés štálvas ara       Imore informacjis:       Imore informacjis:       Imore informacjis:       Imore informacjis:         Informacjos ir duomenų       Imore informacjis:       Imore informacjis:       Imore informacjis:       Imore informacjis:         Informacjos ir duomenų       Imore informacjis:       Imore informacjis:       Imore informacjis:       Imore                                                                                                    | Garų slėgis (Pa):                                                                                                    | nuo:           | iki:              |             | Klampumas (mm²/s):                      | nuo:   | iki: |   |
| Virino temperatira (°C):         nuc:         iki:         Lydymosi temperatira (°C):         nuc:         iki:         iki:         i                                                                                                    | PH:                                                                                                    | nuo:           | iki:              |             | Tankis (g/cm3):                         | nuo:   | iki: |   |
| Užšilegonjimo temperatūra nucc       iki:       Užšatimo temperatūra (*C)::       nucc       iki:         Trojuma vandenije prile 20*C       nucc       iki:       iki:       iki                                                                                                    | Virimo temperatūra ( <sup>a</sup> C):                                                                                                    | nuo:           | iki:              |             | Lydymosi temperatūra ( <sup>0</sup> C): | nuo:   | iki: |   |
| Tirpuma skituse tirpikliuose: Sublos if duomenų informacijs if duomenų statuse tirpikliuose: Sublos priemonės ištus arijai.  puma skituse tirpikliuose: Subolo y is o Keikis (p/100 cm <sup>3</sup> )                                                                                                    | Užsiliepsnojimo temperatūra<br><sup>3</sup> C):                                                                                                    | nuo:           | iki:              |             | Užšalimo temperatūra ( <sup>0</sup> C): | nuo:   | iki: |   |
| Toksikologinė informacija   Ekologinė informacija   Stabilumas ir reaktyvumas:   Stabilumas ir reaktyvumas:   Saugos nuo kenksmingo   Apsaugos priemonės ištikus   Apsaugos priemonės ištikus   arijai:   pumas kituose tirpikliuose:   Sukurti   Sukurti   C Tirpiklis   C Tirpiklis   C Tirpiklis   C Tirpiklis                                                                                                    | Tirpumas vandenyje prie 20°C<br>g/l):                                                                                                    | nuo:           | iki:              |             |                                         |        |      |   |
| Stabilumas ir reaktyvumas:<br>Saugos nuo kenksmingo<br>veikio priemonės:<br>Apsaugos priemonės ištikus<br>rarijai:<br>Informacijos ir duomenų<br>tithiai:<br>pumas kituose tirpikliuose:<br>Sukurti<br>↓ Tirpiklis<br>↓ Kiekis (g/100 cm <sup>3</sup> )<br>↓ Tipas ↓ Reikšimė́                                                                                                    | Ekologinê informacija:                                                                                                    |                |                   |             |                                         |        |      |   |
| Saugos nuo kenksmingo<br>veikio priemonės:<br>Apsaugos priemonės ištikus<br>rarijai:<br>Informacijos ir duomenų<br>Itilniai:<br>pumas kituose tirpikliuose:<br>Sukurti<br>\$ Tirpiklis \$ Kiekis (g/100 cm <sup>3</sup> )<br>\$ Tipas \$ Tipas \$ Reikšimė                                                                                                    | Stabilumas ir reaktyvumas:                                                                                                    |                |                   |             |                                         |        |      |   |
| Apsaugos priemonės ištikus<br>arijai:<br>Informacijos ir duomenų<br>Itiniai:<br>pumas kituose tirpikliuose:<br>Sukurti<br>\$ Tirpiklis \$ Kiekis (g/100 cm <sup>3</sup> )<br>\$ Tipas \$ CReikšmė                                                                                                    |                                                                                                    |                |                   |             |                                         |        |      |   |
| Informacijos ir duomenų<br>litiniai:<br>pumas kituose tirpikliuose:<br>Sukurti<br>\$ukurti<br>\$ukurti<br>\$ukurti<br>\$ukurti<br>\$ukurti<br>\$ukurti<br>\$ukurti<br>\$ukurti<br>\$ukurti                                                                                                    | Saugos nuo kenksmingo<br>poveikio priemonės:                                                                                                    |                |                   |             |                                         |        |      |   |
| pumas kituose tirpikliuose: Papildomi duomenys Sukurti  \$Views (g/100 cm <sup>3</sup> ) \$Tirpiklis \$Reikšmė                                                                                                    | Saugos nuo kenksmingo<br>poveikio priemonės:<br>Apsaugos priemonės ištikus<br>avarijai:                                                                                      |                |                   |             |                                         |        |      |   |
| Sukurti         Sukurti           ≎ Tirpiklis         ≎ Kiekis (g/100 cm³)         ≎ Tipas         ≎ Reikšmé                                                                                                    | Saugos nuo kenksmingo<br>poveikio priemonės:<br>Apsaugos priemonės ištikus<br>avarijai:<br>Informacijos ir duomenų<br>šaltiniai:                                             |                |                   |             |                                         |        |      |   |
| ¢ Tirpiklis ¢ Kiekis (g/100 cm <sup>3</sup> ) ≎ Tipas ¢ Reikšmė́                                                                                                    | Saugos nuo kenksmingo<br>oveikio priemonės:<br>Apsaugos priemonės ištikus<br>varijai:<br>Informacijos ir duomenų<br>altiniai:<br><b>rpumas kituose tirpikliuose</b>          |                |                   |             | Papildomi duomenys                      |        |      |   |
| 1 1 1 1 1 1 1 1 1 1 1 1 1 1 1 1 1 1 1                                                                                                    | Saugos nuo kenksmingo<br>pveikio priemonės:<br>Apsaugos priemonės ištikus<br>rarijai:<br>Informacijos ir duomenų<br>Itiniai:<br><b>pumas kituose tirpikliuose</b><br>Sukurti |                |                   |             | Papildomi duomenys<br>Sukurti           |        |      |   |

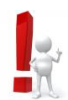

Duomenys ir informacija iš saugos duomenų lapo (SDL):

• Pavadinimas, prekinis pavadinimas ir cheminės medžiagos identifikaciniai duomenys

- SDL 1 skirsnis.

- Klasifikavimas ir ženklinimas SDL 2 skirsnis.
- Mišinio sudėtis SDL 3 skirsnis.
- Fizikocheminiai duomenys SDL 9 skirsnis.
- Toksikologinė informacija SDL 11 skirsnis.
- Ekologinė informacija SDL 12 skirsnis.
- Stabilumas ir reaktyvumas SDL 10 skirsnis.
- Saugos nuo kenksmingo poveikio priemonės SDL 8 skirsnis.
- Apsaugos priemonės ištikus avarijai SDL 4, 5 ir 6 skirsniai.

Suvedę visus duomenis ir informaciją, spauskite mygtuką [Išsaugoti] (1). Sistema automatiškai sugeneruos AIVIKS kodą (2), pasižymėkite jį.

| AIVIKS 🎡                               |                           |                    |                         |                            |                   |                  | v.uldukoene (GHS) | Nustatymai             | Atsijung   |
|----------------------------------------|---------------------------|--------------------|-------------------------|----------------------------|-------------------|------------------|-------------------|------------------------|------------|
| Atgal Teikiami d                       | uomenys 🗧 f               |                    | <ul> <li>Ata</li> </ul> | skaitos                    |                   |                  |                   | Kontaktai              | Pagalb     |
| Duomenys a                             | pie mišinį (p             | oreparatą)         |                         |                            |                   |                  |                   |                        |            |
| Išsaugoti ·                            |                           |                    |                         |                            |                   |                  |                   | Patvirtinti            | Kopijuo    |
| AIVIKS kodas: KN                       | dėmuo (4 skaičiai)        | -                  |                         |                            | B                 | lūsena:          | Nepatvirtinta     |                        | ~          |
| Pavadinimas:<br>Infochemos<br>kodas:   |                           |                    |                         |                            |                   | Pnk.:            |                   |                        |            |
| Sudėtis Sinonir                        | nai KN kodai              | Kilmės šalys       | Klasifika               | acija ir ženklinimas pa    | gal AM tvarką     |                  |                   |                        |            |
| Klasifikacija ir ženk                  | inimas pagal CLP          | reglamentą 1272/20 | 08/EB                   | Fizikocheminiai, eko       | oksikologiniai ir | kiti duomeny     | s                 |                        |            |
| Mišinio (preparato<br>Registruoti chem | )) sudėtis<br>nę medžiagą |                    |                         |                            |                   |                  |                   |                        |            |
| Sukurti                                |                           |                    |                         |                            |                   |                  |                   |                        |            |
| \$ Kon                                 | ponentas                  |                    | CAS numer               | ¢EINECS/<br>ELINCS/<br>NLP | ▲ Masės<br>% nuo  | ≎ Masės<br>% iki | Konfidencialumas  | Alternaty<br>pavadinin | vus<br>nas |
| Nerasta duomenų                        |                           |                    |                         |                            |                   |                  |                   |                        |            |
|                                        |                           |                    | (1 iš 1)                | 14 44 102                  | ы 5 🗸             |                  |                   |                        |            |

Paspaudę mygtuką [Atgal] (3) ir sugrįžę į langą "Duomenys apie chemines medžiagas /

mišinius (preparatus)", spauskite mygtuką [Sukurti], tada pieštuko ikoną ir ikoną ir ikoną ir ikoną ir ikoną ir ikoną ir ikoną ir ikoną ir ikoną ir ikoną ir ikoną ir ikoną ivestą mišinį (pagal AIVIKS kodą ar pavadinimą), spauskite mygtuką [Ieškoti]. Iš sąrašo išsirenkame reikalingą mišinį, paspausdami ant jo, jis pasižymi mėlyna spalva ir mygtuką [Pasirinkti].

Sistema automatiškai gražina į langą "Cheminiai mišiniai". Spauskite pieštuko ikoną 🖉 , užpildykite duomenis "Naudojimo sritis", "Veiksmas" ir "Mišinio/preparato kiekis t/metus." ir paspauskite varnelės ikoną

## 2.3.3. IMPORTO / EKSPORTO ŠALIŲ SUVEDIMAS

Esant "Veiksmui" importuota / eksportuota, būtina nurodyti iš kokios / į kokią šalį buvo cheminis mišinys importuotas / eksportuotas. Norint nurodyti šalį, paspauskite ant įrašo, kuriame yra nurodytas "Veiksmas" eksportuota ar importuota, jis pasižymi mėlyna spalva (1), lange "Šalys"

spauskite mygtuką [Sukurti] (2), tada pieštuko ikoną 🥖 ir išsiskleidusiame sąraše pasirinkite šalį (3)

| saugoti      | Šalinti          |                                                                                    | Dokumentas               | Tikrinti duomen            | is Pakeisti bü                | seną Kopijuoti praeitų metų | duomenis Kore                              | gavimo past |
|--------------|------------------|------------------------------------------------------------------------------------|--------------------------|----------------------------|-------------------------------|-----------------------------|--------------------------------------------|-------------|
| Dokumente    | o būsena:        |                                                                                    |                          | Ruošiamas                  |                               |                             |                                            |             |
| Ataskaitinis | s periodas:      |                                                                                    |                          | 2020                       |                               |                             |                                            |             |
| Ūkio subje   | ktas:            |                                                                                    |                          | Aplinkos ap                | saugos agentūra               |                             |                                            |             |
| Cheminės     | medžiagos        | Cheminiai n                                                                        | nišiniai D               | uomenis teikiantis         | asmuo                         |                             |                                            |             |
| Informa      | cija apie mišir  | nius (preparat                                                                     | tus)                     |                            |                               |                             |                                            |             |
| Sukurt       | ti               |                                                                                    | Su                       | ıkurti mišinį (prepara     | tą)                           |                             |                                            |             |
|              | ≎ Mišinys (      | preparatas)                                                                        | ≎ Mišini<br>pavad        | o<br>inimas                | ≎ Naudojimo sritis            | Veiksmas                    | ≎ Mišinio<br>(preparato)<br>kiekis t/metus | Sudėtis     |
| 1.           | 3814-01116       | 3 >                                                                                | Aktivatori<br>klijams, 1 | us FENOBOND<br>000ml       | klijų gamybai                 | Pagaminta                   | 0,15                                       | >           |
| <b>Z</b> 🖌   | 3814-01116       | š >                                                                                | Aktivatori<br>klijams, 1 | us FENOBOND<br>000ml       |                               |                             |                                            | >           |
| 1.           | 3814-01116       | } >                                                                                | Aktivatori<br>klijams, 1 | us FENOBOND<br>000ml       | klijų gamybai                 | Eksportuota                 | 23,15                                      | >           |
| 1            | 3814-01116       | } >                                                                                | Aktivatori<br>klijams, 1 | us FENOBOND<br>000ml       | klijų gamybai                 | Išplatinta (parduota)       | 5,23                                       | >           |
|              |                  |                                                                                    |                          | (1 iš 1)                   | I4 <4 <b>1</b> >> >1 <b>5</b> | ~                           |                                            |             |
| Pastaba: [r  | rašai pažymėti ( | gelsva spalva y                                                                    | ra nepatvirtinti         | arba jiems pateikto        | s pastabos.                   |                             |                                            |             |
| Sukurt       | ti               |                                                                                    |                          |                            |                               |                             |                                            |             |
|              | ↓<br>\$ Šalis    |                                                                                    |                          | ¢ ES                       |                               |                             |                                            |             |
| 3/3          |                  |                                                                                    |                          | valstybė<br>ES<br>valstybė |                               |                             |                                            |             |
|              | (1 iš 1)         | 4 4 1                                                                              | D> PI                    | 5 🗸                        |                               |                             |                                            |             |
|              | (1 iš 1)         | a <a 1<="" td=""><td>⇒ Pl</td><td>5 🗸</td><td></td><td></td><td></td><td></td></a> | ⇒ Pl                     | 5 🗸                        |                               |                             |                                            |             |

#### Duomenys apie chemines medžiagas / mišinius (preparatus)

ir išsiskleidusiame sąraše pasirinkite reikiamą šalį (3) bei paspauskite 🎽

| Šalys   |                |                  |
|---------|----------------|------------------|
| Sukurti |                |                  |
|         | ≎ Šalis        | ≎ ES<br>valstybė |
| ~ x     | Zimbabvé       | Valstybė         |
|         | (1 iš 1) 🗔 🤜 🚺 | ▶> ▶1 5 ¥        |

Jei šį cheminį mišinį importavote / eksportavote į daugiau nei vieną šalį, tai vėl spauskite

mygtuką [Sukurti], tada pieštuko ikoną 🖉 ir išsiskleidusiame sąraše pasirinkite šalį ir

paspauskite 💙. Ir taip suveskite visas šalis.

| Sukurt |            |                  |
|--------|------------|------------------|
|        | ≎ Šalis    | ≎ ES<br>valstybė |
| 14     | Zimbabvė   | ES<br>valstybė   |
|        | Barbadosas | ES<br>valstybė   |
| 14     | Tailandas  | ES<br>valstybé   |

Primename, kad importas / eksportas yra laikomas fizinis cheminio mišinio įvežimas / išvežimas į / iš ES muitų teritoriją (-os). Cheminių mišinių teikimas ES valstybėms nėra laikomas eksportu. Cheminių mišinių atsivežimas iš ES valstybių narių nėra laikomas importu. Jei mišinį įsivežėte iš ES muitų teritorijos ir jį sunaudojote savo ūkinėje veikloje, laukelyje "Veiksmas" turi būti "Sunaudotas". Jei įsivežėte ir pardavėte, tai "Veiksmas" turi būti "Išplatinta" ir t.t.

### 2.4. PASTABŲ TEIKIMAS/ INFORMACIJOS ATNAUJINIMAS

Jei turite naujos informacijos apie cheminę medžiagą ar cheminį mišinį jau esančius IS AIVIKS, galite pateikti jiems pastabą.

Jei norite pateikti pastabą cheminei medžiagai, spauskite ant tos cheminės medžiagos, kuriai

norite teikti pastabą, ikonos

| eminės n  | iedžiagos      | Cheminiai mišir | niai Duomenis teikiantis asr | nuo                    |                           |             |                         |
|-----------|----------------|-----------------|------------------------------|------------------------|---------------------------|-------------|-------------------------|
| nformacij | ia apie chemir | nes medžiagas   |                              |                        |                           |             |                         |
| Sukurti   |                |                 | Sukurti cheminę medžiagą     |                        |                           |             |                         |
|           | ≎ Medžiaga     |                 |                              | Nanoformos<br>pavidale | Naudojimo sritis          | Veiksmas    | Medžiagos     kiekis t. |
| Z 😘       | 123-00-2       | >               |                              |                        |                           |             |                         |
| 10        | 123-00-2       | .>              | 3-morfolinopropilaminas      |                        | cheminių medžiagų gamybai | Eksportuota | 3,12                    |
| 10        | 123-00-2       | >               | 3-morfolinopropilaminas      |                        | cheminių medžiagų gamybai | Pagaminta   | 12,95                   |

Atsivėrusiame lange paspauskite mygtuką [Duomenų teikėjo pastabos].

#### Duomenys apie cheminę medžiagą

| Išsaugoti   | Šalinti    |             |                           |                      |                                      |                               | Patvirtinti |
|-------------|------------|-------------|---------------------------|----------------------|--------------------------------------|-------------------------------|-------------|
| Informac    | ija apie   | cheminę n   | iedžiagą                  |                      | Panaikinta:                          |                               |             |
| Pavadinii   | mas:       |             | 3-morfolinopropilaminas   |                      | Molekulinė formulė:                  | C7H16N2O                      |             |
| REACH       | reg. Nr.:  |             |                           |                      | Formulé su vaizdavimo formatu:       | x <sub>1</sub> x <sup>2</sup> |             |
| REACH       | reg. data: |             |                           |                      | Medžiagos tipas:                     | Kita medžiaga 🗸 🗸             |             |
| CAS Nr.:    |            |             | 123-00-2                  |                      | Būsena:                              | Patvirtinta 🗸                 |             |
| Autorizad   | cijos Nr.: |             |                           |                      | CLP VI pr. Indekso Nr.:              |                               |             |
| Nr. tipas:  |            |             | EINECS                    | $\mathbf{v}$         | EB numeris:                          | 204-590-2                     |             |
| Užpildyti ( | pagal EB   | Nr. 🛛 Užpi  | idyti pagal CAS Nr.       |                      |                                      | Duomenų teikėjo pastabos      |             |
| Sinonim     | ai Kil     | mės šalys   | Klasifikacija ir ženklini | imas pagal AM tvarką | Klasifikacija ir ženklinimas pagal ( | CLP reglamenta 1272/2008/EB   |             |
| Fizikoch    | eminiai, e | kotoksikolo | giniai ir kiti duomenys   |                      |                                      |                               |             |

Atsiveria langas "Duomenų teikėjo pastabos". Norėdami sukurti pastabą, spauskite mygtuką [Sukurti] ir suveskite papildomą informaciją ir spauskite mygtuką [Išsaugoti]..

#### Duomenų teikėjų pastabos

| ontekstinė informacija           |              |                  |              |       |                                  |
|----------------------------------|--------------|------------------|--------------|-------|----------------------------------|
| morfolinopropilaminas<br>Sukurti |              |                  |              |       |                                  |
|                                  | + Deržičnite | ∧ Doržiūros data | A Ateakingae | ^ Dak | Ateskingo enocialieto komontarae |

Jei norite pateikti pastabą cheminiui mišiniui, spauskite ant to cheminio mišinio, kuriam norite teikti pastabą, ikonos

| ieminės n | nedžiagos     | Cheminiai n   | Duomenis 1                            | teikiantis asmuo  |                       |                                            |         |
|-----------|---------------|---------------|---------------------------------------|-------------------|-----------------------|--------------------------------------------|---------|
| nformaci  | ja apie mišin | ius (preparat | us)                                   |                   |                       |                                            |         |
| Sukurti   |               |               | Sukurti mišin                         | į (preparatą)     |                       |                                            |         |
|           | ≎ Mišinys (j  | preparatas)   | Olišinio<br>pavadinimas               | Naudojimo sritis  | ≎ Veiksmas            | ≎ Mišinio<br>(preparato)<br>kiekis t/metus | Sudėtis |
| 14        | 3814-01116    | >             | Aktivatorius FENOB<br>klijams, 1000ml | OND klijų gamybai | Pagaminta             | 0,15                                       | >       |
| 1         | 3814-01116    | >             | Aktivatorius FENOB<br>klijams, 1000ml | OND klijų gamybai | Importuota            | 12,2                                       | >       |
| 13        | 3814-01116    | >             | Aktivatorius FENOB<br>klijams, 1000ml | OND klijų gamybai | Eksportuota           | 23,15                                      | >       |
| 13        | 3814-01116    | >             | Aktivatorius FENOB<br>klijams, 1000ml | OND klijų gamybai | Išplatinta (parduota) | 5,23                                       | >       |

Atsivėrusiame lange paspauskite mygtuką [Duomenų teikėjo pastabos].

#### Duomenys apie mišinį (preparatą)

| ugou Salint                                                                                                    | u,                                                                                                   |                                          |              |                                                                                                    |               |                           |                                    | 1 STOTISTIC    |       |
|----------------------------------------------------------------------------------------------------|----------------------------------------------------------------------------------------------------|------------------------------------------|--------------|----------------------------------------------------------------------------------------------------|---------------|---------------------------|------------------------------------|----------------|-------|
| VIKS kodas:                                                                                                    | KN dėmuo (4 skaičiai): 3814 - (                                                                      | 01116                                    |              | Bũ                                                                                                    | lsena:        | Pat                       | virtinta                           |                | ~     |
| avadinimas:                                                                                                    | Aktivatorius FENOBOND klijams,                                                                       | 1000ml                                   |              | ×                                                                                                    |               | D                         | uomenų tei                         | īkėjo pastabos |       |
| fochemos<br>as:                                                                                                    |                                                                                                    |                                          |              |                                                                                                    | Pnk.:         |                           |                                    |                |       |
| udėtis Sin                                                                                                    | onimai KN kodai Kilmės                                                                               | šalys Klasifikacija ir ženkli            | inimas pag   | gal AM tvarką                                                                                                    |               |                           |                                    |                |       |
| lasifikacija ir ž                                                                                                    | enklinimas pagal CLP reglamentą                                                                      | 1272/2008/EB Fizikochem                  | niniai, ekot | oksikologiniai ir k                                                                                                    | kiti duomenys |                           |                                    |                |       |
| tišinio (prepa<br>Registruoti d                                                                                                    | arato) sudėtis<br>heminę medžiagą                                                                    |                                          |              |                                                                                                    |               |                           |                                    |                |       |
| Mišinio (prep:<br>Registruoti c<br>Sukurti                                                                                                | arato) sudėtis<br>hemīnę medžiagą<br>Komponentas                                                     | ≎ CAS numeris                            |              | ≎ EINECS / ELI<br>NLP                                                                                                    | INCS /        | ≎Masės<br>%<br>nuo        | ≎Masės<br>%<br>iki                 | ≎ Konfidencia  | lumas |
| Mišinio (prep:<br>Registruoti c<br>Sukurti<br>\$1                                                                                         | arato) sudėtis<br>heminę medžiagą<br>Komponentas<br>opan-2-olis                                      | CAS numeris<br>67-63-0                   |              | ♦ EINECS / ELI<br>NLP 200-661-7                                                                                                    | INCS /        | ≎ Masės<br>%<br>nuo<br>50 | ≎ Masės<br>%<br>iki<br>100         | ≎ Konfidencial | lumas |
| Mišinio (prep:<br>Registruoti c<br>Sukurti<br>0<br>0<br>0<br>0<br>0<br>0<br>0<br>0<br>0<br>0<br>0<br>0<br>0<br>0<br>0<br>0<br>0<br>0<br>0 | arato) sudėtis<br>hemīnę medžiagą<br>Komponentas<br>opan-2-olis<br>Igliavandeniliai, C6-C7, n-alkana | ≎ CAS numeris<br>67-63-0<br>nepriskirtas |              | <ul> <li>Control Control C</li></ul> | INCS /        | ≎ Masės<br>%<br>nuo<br>50 | Masės<br>%     iki     100     100 | ≎ Konfidencial | lumas |

Atsiveria langas "Duomenų teikėjo pastabos". Norėdami sukurti pastabą, spauskite mygtuką [Sukurti], suveskite papildomą informaciją ir spauskite mygtuką [Išsaugoti].

#### Duomenų teikėjų pastabos

| Issaugoti    |                        |      |            |                |              |        |                                  |
|--------------|------------------------|------|------------|----------------|--------------|--------|----------------------------------|
| onteksti     | nė informacija         |      |            |                |              |        |                                  |
| tivatorius I | FENOBOND klijams, 1000 | ml   |            |                |              |        |                                  |
|              |                        |      |            |                |              |        |                                  |
|              |                        |      |            |                |              |        |                                  |
| Sukurti      |                        |      |            |                |              |        |                                  |
|              | Duomenų teikėjas       | Data | Peržiūrėta | Peržiūros data | Atsakingas   | ≎ Pnk. | Atsakingo specialisto komentaras |
|              |                        |      |            |                | specialistas |        |                                  |
| Jerasta du   | omenų                  |      |            |                |              |        |                                  |
|              |                        |      | (1 iš 1)   | 14 44 10       | 5 1          |        |                                  |

### 2.5. ATASKAITOS PATEIKIMAS

Suvedę visus duomenis ir informaciją apie chemines medžiagas ir cheminius mišinius, spauskite mygtuką [Išsaugoti] (1). Prieš pateikdami dokumentą, galite pasitikrinti duomenis, spausdami mygtuką [Tikrinti duomenis] (2). Jei duomenys pateikti teisingai, atsiras mėlyna juosta su užrašu "Duomenys patikrinti sėkmingai".

| AIVIKS       | ۲            |                 | Nustatymai Atsijungti<br>Kontaktai Pagalba |                          |                        |                      |                                 |                          |
|--------------|--------------|-----------------|--------------------------------------------|--------------------------|------------------------|----------------------|---------------------------------|--------------------------|
| 🕻 Atgal T    | eikiami duom | enys 🕤 🛛 B      | endrieji du                                | omenys 🗧 Ataskaito       |                        | -                    |                                 | Nonanta Fagaine          |
| Duomeny:     | s apie ch    | emines m        | edžiaga                                    | as / mišinius (pr<br>2   | eparatus)              |                      |                                 |                          |
| Išsaugoti    | Salinti      |                 | Dokument                                   | tas Tikrinti duomenis    | ·                      | Pakeisti büseną      | Kopijuoti praeitų metų duomenis | Koregavimo pastabos      |
|              | 1 Duon       | nenys patikrint | ti sėkminga                                | ai.                      |                        |                      |                                 |                          |
| Dokumento    | būsena:      |                 |                                            | Ruošiamas                |                        |                      |                                 |                          |
| Ataskaitinis | periodas:    |                 |                                            | 2020                     |                        |                      |                                 |                          |
| Ūkio subjekt | as:          |                 |                                            | Aplinkos apsau           | ugos agentūra          |                      |                                 |                          |
| Cheminés r   | nedžiagos    | Cheminiai m     | išiniai                                    | Duomenis teikiantis as   | muo                    |                      |                                 |                          |
| Informaci    | ja apie chem | ines medžiag    | as                                         |                          |                        |                      |                                 |                          |
| Sukurti      |              |                 | S                                          | Sukurti cheminę medžiagą |                        |                      |                                 |                          |
|              | ≎ Medžiaga   |                 | ≎ Me<br>par                                | džiagos<br>vadinimas     | Nanoformos<br>pavidale | Naudojimo sritis     | ≎ Veiksmas                      | ≎ Medžiagos<br>kiekis t. |
| 10           | 123-00-2     | >               | 3-mor                                      | folinopropilaminas       |                        | cheminių mišinių gal | mybai Sunaudota                 | 5,5                      |
| 13           | 123-00-2     | >               | 3-mor                                      | folinopropilaminas       |                        | cheminių medžiagų    | gamybai Eksportuota             | 3,12                     |

Tuomet mygtukų juostoje pasirinkite "Pateiktas" (1) ir paspauskite mygtuką [Pakeisti būseną] (2).

|            |                 |              |           |                         |                   |                        |                     |                                 | Shinking Shinking Shinking |
|------------|-----------------|--------------|-----------|-------------------------|-------------------|------------------------|---------------------|---------------------------------|----------------------------|
| Atgal      |                 | nenys 🕤 🛛    |           | luomenys                | Ataskaito         |                        |                     |                                 |                            |
| uomen      | iys apie ch     | iemines r    | nedžia    | gas / m                 | išinius (pr       | reparatus)<br>1        | 2                   |                                 |                            |
| šsaugoti   | Šalinti         |              | Dokume    | entas Ti                | krinti duomenis   | Pateiktas 🗸            | Pakeisti būseną     | Kopijuoti praeitų metų duomenis | Koregavimo pastabo         |
| Dokumen    | nto būsena:     |              |           |                         | Ruošiamas         |                        |                     |                                 |                            |
| Ataskaitin | nis periodas:   |              |           |                         | 2020              |                        |                     |                                 |                            |
| Ūkio subj  | ektas:          |              |           |                         | Aplinkos apsa     | ugos agentūra          |                     |                                 |                            |
| Cheminê    | s medžiagos     | Cheminiai    | mišiniai  | Duome                   | nis teikiantis as | muo                    |                     |                                 |                            |
| Informa    | acija apie cher | nines medžia | gas       |                         |                   |                        |                     |                                 |                            |
| Suku       | rti             |              |           | Sukurti ch              | eminę medžiagą    |                        |                     |                                 |                            |
|            | \$ Medžiag      | a            | \$ N<br>F | Medžiagos<br>Davadinima | is                | Nanoformos<br>pavidale | ≎ Naudojimo sriti   | s \$Veiksmas                    | Medžiagos<br>kiekis t.     |
| 10         | 123-00-2        | >            | 3-m       | orfolinopro             | pilaminas         |                        | cheminių mišinių ga | amybai Sunaudota                | 5,5                        |

Dokumento būsena tapo "Pateiktas". Kai dokumento būsena yra "Pateiktas", jo koreguoti nebegalima.

| Atgal                                                   |                                                                                     | menys 🗧 🛛 Bendrieji (                                           | luomenys 🕤 Ata                                   |                                                                  |                      |                 |                         |
|---------------------------------------------------------|-------------------------------------------------------------------------------------|-----------------------------------------------------------------|--------------------------------------------------|------------------------------------------------------------------|----------------------|-----------------|-------------------------|
| uomer                                                   | iys apie c                                                                          | hemines medžia                                                  | gas / mišinius                                   | s (preparatus)                                                   |                      |                 |                         |
| Išsaugoti                                               | Šalinti                                                                             |                                                                 |                                                  | Dokumentas                                                       | Tikrinti duomenis    | Pakeisti büseną | Koregavimo pastab       |
| Dokumer<br>Ataskaitii                                   | nto būsena:<br>nis periodas:                                                        |                                                                 | Pateikta<br>2020                                 | S                                                                |                      |                 |                         |
| Dokumer<br>Ataskaitii<br>Ūkio subj                      | nto būsena:<br>nis periodas:<br>jektas:                                             |                                                                 | Pateikta<br>2020<br>Aplinkos                     | s<br>apsaugos agentilira                                         |                      |                 |                         |
| Dokumer<br>Ataskaitii<br>Ūkio subj<br>Cheminė           | nto būsena:<br>nis periodas:<br>jektas:<br>es medžiagos                             | Cheminiai mišiniai                                              | Pateikta<br>2020<br>Aplinkos<br>Duomenis teikiar | s<br>apsaugos agentūra<br>tis asmuo                              |                      |                 |                         |
| Dokumer<br>Ataskaitin<br>Ūkio subj<br>Chemine<br>Inform | nto būsena:<br>nis periodas:<br>jektas:<br>is medžiagos<br>acija apie che           | Cheminiai mišiniai<br>mines medžiagas                           | Pateikta<br>2020<br>Aplinkos<br>Duomenis teikiar | s<br>s apsaugos agentūra<br>tis asmuo                            |                      |                 |                         |
| Dokumer<br>Ataskaitin<br>Ūkio subj<br>Chemine<br>Inform | nto būsena:<br>nis periodas:<br>jektas:<br>es medžiagos<br>acija apie che<br>tžiaga | Cheminiai mišiniai<br>mines medžiagas<br>≎ Medžiago<br>navadini | Pateikta<br>2020<br>Aplinkos<br>Duomenis teikiar | s<br>s apsaugos agentūra<br>ttis asmuo<br>Nanoformo:<br>pavidale | s ≎ Naudojimo sritis | ≎ Veiksmas      | ≎ Medžiagos<br>kiekis t |

## 3. DOKUMENTO GRAŽINIMAS TIKSLINIMUI

Jeigu gavote el. laišką, kad jūsų dokumentas yra grąžintas tikslinti ir prisijungę prie IS AIVIKS bei atidarę pateiktą dokumentą matote, kad jo būsena yra "Gražintas tikslinti", vadinasi, po Aplinkos apsaugos agentūros atsakingo darbuotojo peržiūros, buvo rasta klaidų ir dokumentas yra gražintas tikslinimui.

Norėdami pataisyti nurodytas klaidas ir pakartotinai pateikti dokumentą, atlikite šiuos veiksmus:

- 1. Prisijunkite prie IS AVIKS.
- 2. Susiraskite pateiktą dokumentą.
- 3. Paspaudę mygtuką [Koregavimo pastabos].

| AIVIK   | s 🌒 👘               |                      |            | Nustatym | a Atsijungti<br>Pagalha |
|---------|---------------------|----------------------|------------|----------|-------------------------|
| 🕻 Atgal | Teikiami duomenys 👻 | Bendrieji duomenys 👻 | Ataskaitos |          | 1 againe                |

Duomenys apie chemines medžiagas / mišinius (preparatus)

| saugoti Šalinti        |                                                                  |                     | Dokumentas                 | Tikrinti duomenis        | Pakeisti büseną | Koregavimo pastat             |  |  |  |
|------------------------|------------------------------------------------------------------|---------------------|----------------------------|--------------------------|-----------------|-------------------------------|--|--|--|
| Dokumento būsena:      |                                                                  | Grąžintas t         | ikslinimui                 |                          |                 |                               |  |  |  |
| Ataskaitinis periodas: |                                                                  | 2020                | 2020                       |                          |                 |                               |  |  |  |
| Jkio subjektas:        |                                                                  | Aplinkos ap         | Aplinkos apsaugos agentūra |                          |                 |                               |  |  |  |
| heminės medžiagos      | Cheminiai mišiniai                                               | Duomenis teikiantis | asmuo                      |                          |                 |                               |  |  |  |
| Informacija apie che   | nines medžiagas                                                  |                     |                            |                          |                 |                               |  |  |  |
| • Madžiaga             |                                                                  | 15                  | Nanoformo                  | A Naudojimo srifis       | • Voikemae      |                               |  |  |  |
| o meuziaga             | Medziago<br>pavadinin                                            | nas                 | pavidale                   |                          | U VEIKSIIIdS    | Medžiagos kiekis t.           |  |  |  |
| 0 Medziaga<br>123-00-2 | <ul> <li>Medziago<br/>pavadinii</li> <li>3-morfolinop</li> </ul> | nas<br>ropilaminas  | pavidale                   | cheminių mišinių gamybai | Sunaudota       | Medžiagos<br>kiekis t.<br>5,5 |  |  |  |

Peržiūrėkite kokias pastabas surašė atsakingas asmuo.

Koregavimo pastabos

| ateiktas | Grąžintas<br>tikslinimui | Jei mišinys sulfamino rūgšties tirpalas klasifikuojamas kaip pavojingas,<br>pateikite informaciją apie "Klasifikacija ir ženklinimas pagal CLP<br>reglamentą" (SDL 2 skirsnis). Taip pat užpildykite informaciją kortelėje<br>"Fizikocheminiai, ekotoksikologiniai ir kiti duomenys" (Fizikocheminė<br>informacija – SDL 9 skirsnis; Toksikologinė informacija – SDL 11 skirsnis;<br>Ekologinė informacija – SDL 12 skirsnis; Stabilumas ir reaktyvumas – SDL<br>10 skirsnis; Saugos nuo kenksmingo poveikio priemonės – SDL 8<br>skirsnis; Apsaugos priemonės ištikus avarijai – SDL 4, 5 ir 6 skirsniai).<br>Pakeiskite ataskaitos būseną į "Ruošiamas" ir patikslinkite duomenis |
|----------|--------------------------|----------------------------------------------------------------------------------------------------|
|          |                          | 14 <4 1 0> 01                                                                                                    |
|          | teiktas                  | teiktas Grąžintas<br>tikslinimui                                                                                                    |

4. Mygtukų juostoje pasirinkite būseną "Ruošiamas" (1) ir paspauskite mygtuką [Pakeisti būseną].

| IVIKS      |                 | -                  | 12           |                              |              |              | vuldu       | kiene (CHS)     | Nustatymai    | Atsijung       |
|------------|-----------------|--------------------|--------------|------------------------------|--------------|--------------|-------------|-----------------|---------------|----------------|
| Atgal      | Teikiami duom   | enys 🕤 Bendrieji   | duomenys 🕞   |                              |              |              |             |                 | Kontaktai     | Pagalt         |
| uomen      | ys apie ch      | emines medžia      | igas / miši  | nius (preparatu              | s)           |              | 1           | 2               | _             |                |
| šsaugoti   | Šalinti         |                    |              | Dokumenta                    | s Tikrinti d | duomenis     | Ruošiamas 🗸 | Pakeisti büseną | Koregavim     | o pastabo      |
| Dokument   | to būsena:      |                    | G            | rąžintas tikslinimui         |              |              |             |                 |               |                |
| Ataskaitin | is periodas:    |                    | 20           | 120                          |              |              |             |                 |               |                |
| Ūkio subje | ektas:          |                    | A            | olinkos apsaugos agenti      | ra           |              |             |                 |               |                |
| Cheminés   | s medžiagos     | Cheminiai mišiniai | Duomenis t   | eikiantis <mark>asmuo</mark> |              |              |             |                 |               |                |
| Informa    | icija apie chem | ines medžiagas     | 1116         |                              |              |              |             |                 |               |                |
| ≎ Medi     | žiaga           | Medžiag<br>pavadin | ios<br>imas  | Nanofor<br>pavidale          | nos 💠 Na     | udojimo si   | itis        | Veiksmas        | Medž<br>kieki | tiagos<br>s t. |
| 123-00     | -2 >            | 3-morfolino        | propilaminas |                              | chemi        | iniu mišiniu | gamybai     | Sunaudota       | 5.5           |                |

Tik pakeitę dokumento būseną iš "Gražintas tikslinimui" į "Ruošiamas", galėsite koreguoti dokumentą.

5. Atsižvelgdami į pateiktas pastabas, pataisykite duomenų rinkinį.

6. Pataisę visas nurodytas pastabas, paspauskite [Išsaugoti] ir pakartotinai pateikite dokumentą lange "Duomenys apie pateiktą dokumentą" pasirinkę būseną "Pateiktas" ir paspaudę mygtuką [Pakeisti būseną].

## 4. DAŽNIAUSIAI PASITAIKANČIOS KLAIDOS / PASTABOS

Pateikiame dažniausiai pasitaikančias klaidas bei pastebėjimus:

 Pildyti / tikslinti dokumentą galima tik tuomet, kai dokumento būsena yra "Ruošiamas".

Įsitikinkite, ar teikiate duomenis ir informaciją apie cheminę medžiagą, ar apie mišinį.
 Cheminė medžiaga: jei SDL 1 skirsnyje nurodoma cheminės medžiagos identifikatoriai (CAS Nr.;
 EB Nr.; EINEC Nr. ir pan.). Cheminį mišinį sudaro kelios cheminės medžiagos, o SDL 3 skirsnyje yra pateikiamos cheminio mišinio sudėtyje esančios pavojingos sudedamosios dalys ir jų koncentracijos.

3. Informacija apie klasifikavimą ir ženklinimą pateikta SDL 2 skirsnyje. IS AIVIKS turi būti nurodyta pilna klasifikavimo ir ženklinimo informacija (pavojingumo kategorijos, pavojingumo frazės, atsargumo frazės, piktogramos, signalinis žodis).

4. Kortelės "Fizikocheminiai, ekotoksikologiniai ir kiti duomenys" languose "Toksikologinė informacija" ir "Ekologinė informacija" turi būti aiškiai nurodyta informaciją, jei cheminė medžiaga ar cheminis mišinys nėra klasifikuojami kaip pavojingi.

5. Importas / eksportas yra laikomas fizinis cheminės medžiagos ar mišinio įvežimas / išvežimas į / iš ES muitų teritoriją (-os). Cheminių medžiagų ar mišinių teikimas ES valstybėms nėra laikomas eksportu. Cheminių medžiagų ar mišinių (preparatų) atsivežimas iš ES valstybių narių nėra laikomas importu.

 Jei nurodytas veiksmas "Importuota" ar "Eksportuota", būtinai turi būti nurodyta ir šalis (-ys) iš kurios (-ių) cheminė medžiaga ar cheminis mišinys buvo importuotas, ar į kurią (-ias) eksportuotas.

7. Duomenų administratoriaus priskirtiems duomenų teikėjams galima nurodyti galiojimo laiką. Ištrynus duomenų teikėją išsitrina visi jo teikti duomenys.

8. Patvirtintiems cheminiams mišiniams sudėties keisti negalima.

9. Pasikeitus cheminio mišinio sudėčiai, būtina sukurti naują mišinį.

10. Informaciją apie "Fizikocheminius, ekotoksikologinius ir kitus duomenis" turi būti pateikta lietuvių kalba.

35